## 3

### パソコンを持ち歩く

パソコンをバッテリ駆動で使用するときの、 バッテリの使い方について説明します。

### 🗊 バッテリを使う

バッテリを充電して、または充電したバッテリパックと交換して、バッテ リ駆動(ACアダプタを接続しない状態)で使うことができます。 ご購入時には、バッテリはフル充電されていません。 本製品をはじめてお使いになるときは、バッテリを充電してからお使いく

ださい。

☞ バッテリの充電 応「1章4バッテリの充電」

☞ バッテリパックの交換 ら「本節 4 バッテリパックを交換する」

また、本製品には標準添付のバッテリパックのほかに大容量バッテリ(別 売り)が用意されています。

☞ 大容量バッテリ 応 「4章8大容量バッテリを使う」

XE

・大容量バッテリパック(別売り:PABAL001)も使用できます。

#### 1 バッテリ充電量を確認する

バッテリ駆動で使う場合、バッテリ充電量を確認しておかないと使用中に バッテリの充電量が減少し、途中で作業を中断したり、あわてて電源コー ドを接続することになります。

バッテリ充電量を確認するには、次の方法があります。

🌑 Main Battery 📼 LED で確認する

AC アダプタを接続したとき、Main Battery □ LED が緑色に点灯すれ ば充電完了です。オレンジ色に点灯している場合は、バッテリパックの充 電量が減ってきていると考えられます。

バッテリ駆動で使用しているときに Main Battery C□LED がオレンジ 色に点滅した場合は、バッテリの充電が必要です。

☞ Main Battery □ LED ↓「1章 4-3 バッテリに関する表示」

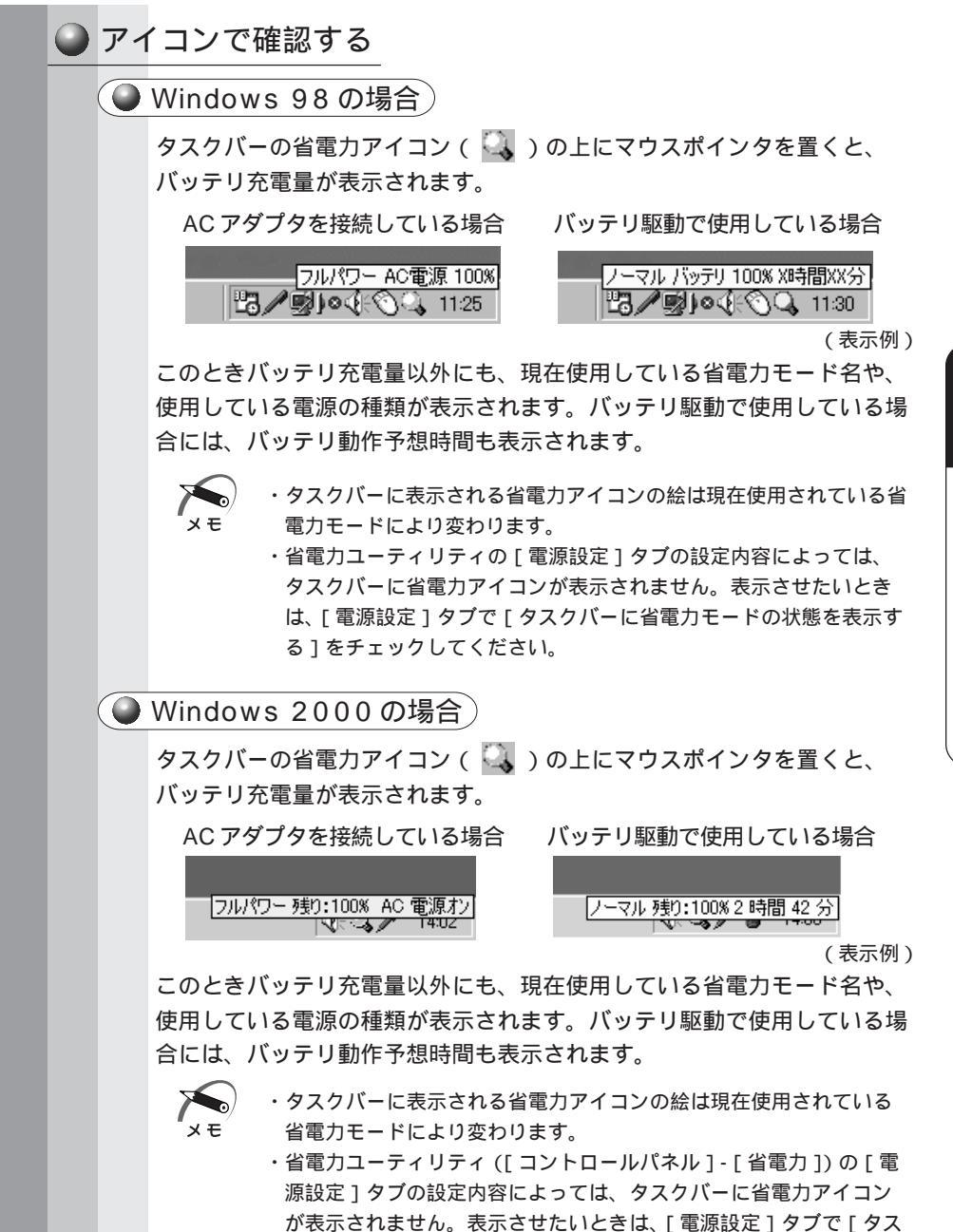

クバーに省電力モードの状態を表示する]をチェックしてください。

章 パソコンを持ち歩く

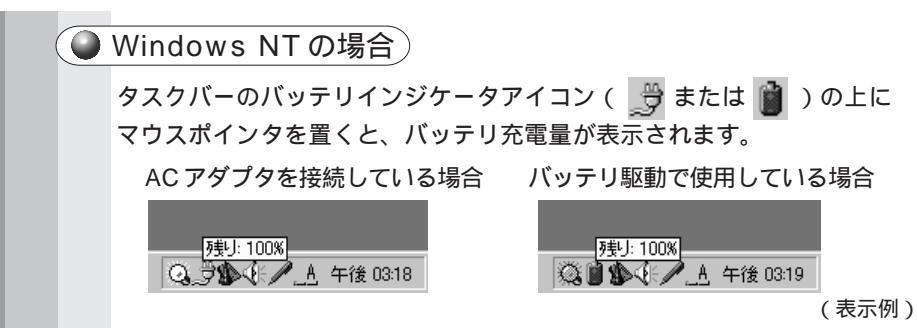

また、ダブルクリックすると、バッテリメーターの画面が表示されます。

#### 時計用バッテリ

本製品には取りはずし可能なバッテリパックのほかに、内蔵バッテリとし て、時計用バッテリがあります。時計用バッテリは、内蔵時計を動かすた めのものです。

時計用バッテリの充電完了までの時間は次のとおりですが、実際には充電 完了まで待たなくても使用可能です。また、充電状態を知ることはできま せん。

| 状態                                                                                                    | 時間                             |
|----------------------------------------------------------------------------------------------------|--------------------------------|
| AC アダプタを接続している(Power 🖳 LED が点灯)                                                                              | 10 時間以上                        |
| <ul> <li>・時計用バッテリの充電は、AC アダプタを接続していますので、普通に使用している場合は、あまり意識ありません。</li> <li>ただし、あまり充電されていない場合、時計が止ま</li> </ul> | ヽるときに行われ<br>して行う必要は<br>ったり、遅れた |

りすることがあります。

#### 3 バッテリの使用時間

電源として使われるバッテリの使用時間は、充電量や使用状態により差が あります。

注意 ・バッテリ駆動で使用しているときは、バッテリの容量に十分注意してください。 バッテリ(バッテリパック、時計用バッテリ)を使いきってしまうと、時刻や日付に誤差が生じます。このような場合は、ACアダプタを接続して、一度全バッテリを充電してください。

🌑 バッテリ駆動での使用時間

バッテリ駆動での使用時間は、本パソコンの使用環境によって異なります。 次の数字は目安です。

充電完了の状態で使用した場合

| 省電力モード                                      | 標準<br>バッテリパック | 標準バッテリパックと<br>大容量バッテリの両方 |
|---------------------------------------------|---------------|--------------------------|
| ■98 2000: ロングライフ ■1000: ロングライフ ■1010: ローパワー | 約 1.7 時間      | 約 7.3 時間                 |

(注)当社オリジナルプログラムで計測

☞ 大容量バッテリについて ↓ 4 章 8 大容量バッテリを使う」

パソコン本体を使用しないで放置していても、バッテリは自然に放電します。 この場合も放置環境などに左右されますので、放置時間は目安として参考 にしてください。

フル充電したバッテリパックをパソコン本体に取り付け、電源を切った状 態で放置した場合、放電しきるまでの時間:約18日間

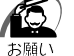

・スタンバイ( 「「」) サスペンド)機能が有効の場合、バッテリの取りはずしはしないでください。取りはずすとスタンバイ(サスペンド)機能が無効になり、データが消失するおそれがあります。

・スタンバイ(**ENT** サスペンド)機能が有効の場合、放電しきるま での時間は約2日になります。

× E

・ハイバネーション機能が有効の場合、バッテリパックをパソコン本体 から取りはずしておいた方が、バッテリの放電時間は長くなります。

#### ● バッテリ充電量が減少したとき

電源が入っている状態でバッテリ充電量の減少が進むと、パソコン本体は 次のように警告します。

Main Battery CLED がオレンジ色の点滅を始める

警告音が鳴る

この場合はただちにACアダプタを接続してください。

ACアダプタを接続しない場合、スタンバイ(**INT**サスペンド)機能また はハイバネーション機能により、パソコン本体の電源は自動的に切れます。 引き続きバッテリ駆動で使用するときは、バッテリを充電してください。

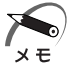

・長時間使用しないでバッテリが自然に放電してしまったときは、警告音でも Main Battery □ LED でも知ることができません。

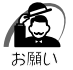

- パソコン本体をバッテリ駆動で使うときは、定期的に充電してください。
  - ・AC アダプタをコンセントにつなげたままで放置しないでください。
  - ・バッテリパックは長期間使用すると充電機能が低下します。これは バッテリの寿命ですので、別売りのバッテリパックと交換してくだ さい。

#### ④ バッテリパックを交換する

本製品には標準でバッテリパックが取り付けられています。このバッテリ パックは着脱可能で、約500回程度の充電をすることができます。長期 間の使用の後、充電機能が低下するようになったら、別売りのバッテリ パックと交換してください。この別売りのバッテリパックの取り扱いは標 準装備のバッテリパックとまったく同じです。

このパソコン対応の製品以外のバッテリパックは使用しないでください。

- 注意 ・バッテリパックの電極や、バッテリパックを取り付けるパソコン側 の電極をショートさせないでください。また、バッテリパックを バックなどに入れて持ち運ぶときは、ビニールなどに包んで、電極 が金属にふれないようにしてください。電極がショートすると発 熱、発火などのおそれがあります。
  - ・バッテリパックを加熱したり、分解したり、ショートさせたり、火 の中へ投入したりしないでください。破裂や火災のおそれがあります。
  - ・バッテリパックをすてる場合は、ショート防止のため、電極に絶縁
     テープを貼るなどの対策をこうじてください。そのままの状態で捨てると、破裂や火災のおそれがあります。

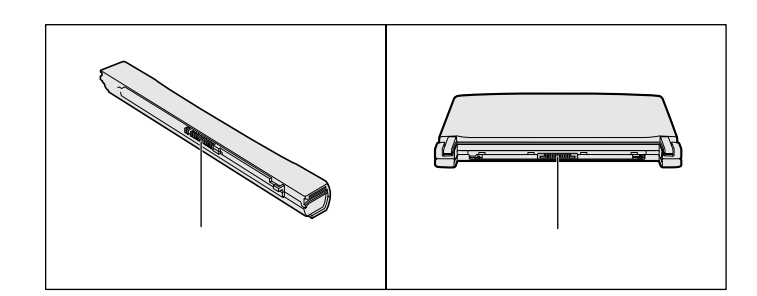

#### ● バッテリパックの取りはずし / 取り付け

|            | 警告 ・バッテリパックは、必ずこのパソコン対応の製品を使用してください。また、寿命などで交換する場合は、指定の製品をお買い求めください。指定以外の製品は、電圧や端子の極性が異なっていることがあるため、発煙・火災のおそれがあります。使用済みのバッテリパックの処理は、地方自治体の条例または規則に従ってください。 |
|------------|----------------------------------------------------------------------------------------------------|
|            | <ul> <li>・スタンバイ( INT サスペンド)機能を実行してもバッテリパックを取りはずすとスタンバイ(サスペンド)機能が無効になるため、<br/>データは消失します。データを保存し、Windowsを終了してから、<br/>バッテリパックを取りはずしてください。</li> </ul>          |
| 1          | データを保存して、Windowsを終了し、パソコン本体の電<br>源を切る<br>Windows 98 / 2000の場合、ハイバネーション機能を実行して電源を切<br>り、バッテリパックの取りはずし/取り付けを行うこともできます。<br>☞ ハイバネーション機能 応「2章3電源を切る」           |
| 2          | AC アダプタや周辺機器のケーブルをはずす                                                                                                    |
| 3          | ディスプレイを閉じて、パソコン本体を裏返す                                                                                                    |
| 4          | バッテリ・リリースラッチをスラ<br>イドしながら 、バッテリパック<br>を取りはずす<br>ゅっくり引いてください。                                                                                               |
| <u>î</u> ; | 主意 ・バッテリパックは、無理な力を加えずに静かに取りはずしてくださ<br>い。いきおいよくはずすと、バッテリパックが足の上などに落ち、<br>思わぬケガのおそれがあります。                                                                    |
|            |                                                                                                    |

5 交換するバッテリパックを、カ チッという音がするまで、静かに 差し込む バッテリ・リリースラッチが左へ移動しま す。

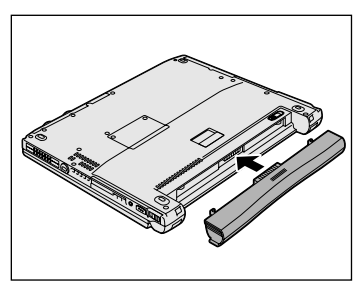

注意 ・バッテリパックはしっかりと取り付けられているかどうか、必ず確認してください。正しく装着されていないと、持ち運びのときにバッテリパックがはずれ落ちて、思わぬケガのおそれがあります。

### 🥑 バッテリを節約する

バッテリ駆動で長時間使用するには、次の方法があります。

バッテリの充電を完了(フル充電)する

バッテリ駆動で使用した後は、バッテリを充電しておく

スタンバイ(**ENT** サスペンド)またはハイバネーション機能(**E98 2000**)を活用し、こまめに電源を切る

スタンバイ(サスペンド)やハイバネーション機能とは、電源を切った 後、次に電源を入れると、以前の状態を再現することができる機能です。 ☞ スタンバイ(サスペンド)機能/ハイバネーション機能

└◇「5章1消費電力を節約する」

パネルスイッチ機能を活用し、入力しないときは、ディスプレイを閉じ ておく

☞ パネルスイッチ機能 応 「2章3 電源を切る」

省電力に設定する

☞ 省電力設定 応 「5章1消費電力を節約する」

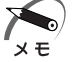

 ・3480 モデルの場合、バッテリ駆動時、CPUは500MHz相当の周 波数で動作します。600MHzで動作させる場合は、ACアダプタの 接続が必要です。

# 4

### ハードウェアについて

本章では、各ハードウェアについて説明します。 注意事項を守り、正しく取り扱ってください。

| 1 | 作業の前に        | 1 | 02 |
|---|--------------|---|----|
| 2 | 機能を拡張する      | 1 | 03 |
| 3 | PC カードを使う    | 1 | 08 |
| 4 | フロッピーディスクを使う | 1 | 14 |
| 5 | LAN に接続する    | 1 | 18 |
| 6 | USB 機器を接続する  | 1 | 29 |
| 7 | メモリを増設する     | 1 | 30 |
| 8 | 大容量バッテリを使う   | 1 | 34 |

### ① 作業の前に

周辺機器の組み合わせにより、本製品の可能性は大きく広がります。 この章では、周辺機器の接続について説明します。本書で説明していない 周辺機器については、それぞれの周辺機器に付属の説明書を参考にしてく ださい。

取り付け/取りはずしの方法は周辺機器によって違います。各項を読んで から作業してください。

- 注意 ・ホットインサーション(パソコン動作中の取り付け/取りはずし) が認められていない周辺機器を接続する場合は、必ず電源を切り、 電源コードのプラグを抜いてから作業を行なってください。 電源を入れたまま接続すると、感電・故障のおそれがあります。
  - ・パソコン本体に周辺機器を取り付けた状態で持ち運ばないでください。 故障の原因となります。

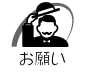

- ・適切な温度範囲内、湿度範囲内であっても、結露しないように急激な温度変化を与えないでください。冬場は特に注意してください。
- ・湿気やホコリが少なく、直射日光の当たらない場所で作業してください。
- ・静電気が発生しやすい環境では作業しないでください。
- ・作業時に使用するドライバは、ネジの形、大きさにあったものを使 用してください。
- ・本製品を改造すると、保証やその後のサポートは受けられません。

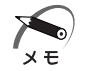

 ・本書で説明している周辺機器や機能を使用するには別途市販の機器 が必要な場合があります。

#### ● パソコン本体へのケーブルの接続

次の点に注意して接続してください。

- ・PC カードやコネクタの上下を合わせる
- ・固定用ネジがある場合は、ケーブルがはずれないようにネジを締める

周辺機器を使用するときは、このほかに作業が必要なことがあります。また、その必要な作業は使用するシステムで異なることがあります。それぞれの周辺機器に付属の説明書をお読みください。

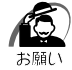

・ケーブルなどを接続するときは、コネクタの形状に注意して正しく 差し込んでください。コネクタに無理な力が加わるとピンが折れた り、曲がったりします。

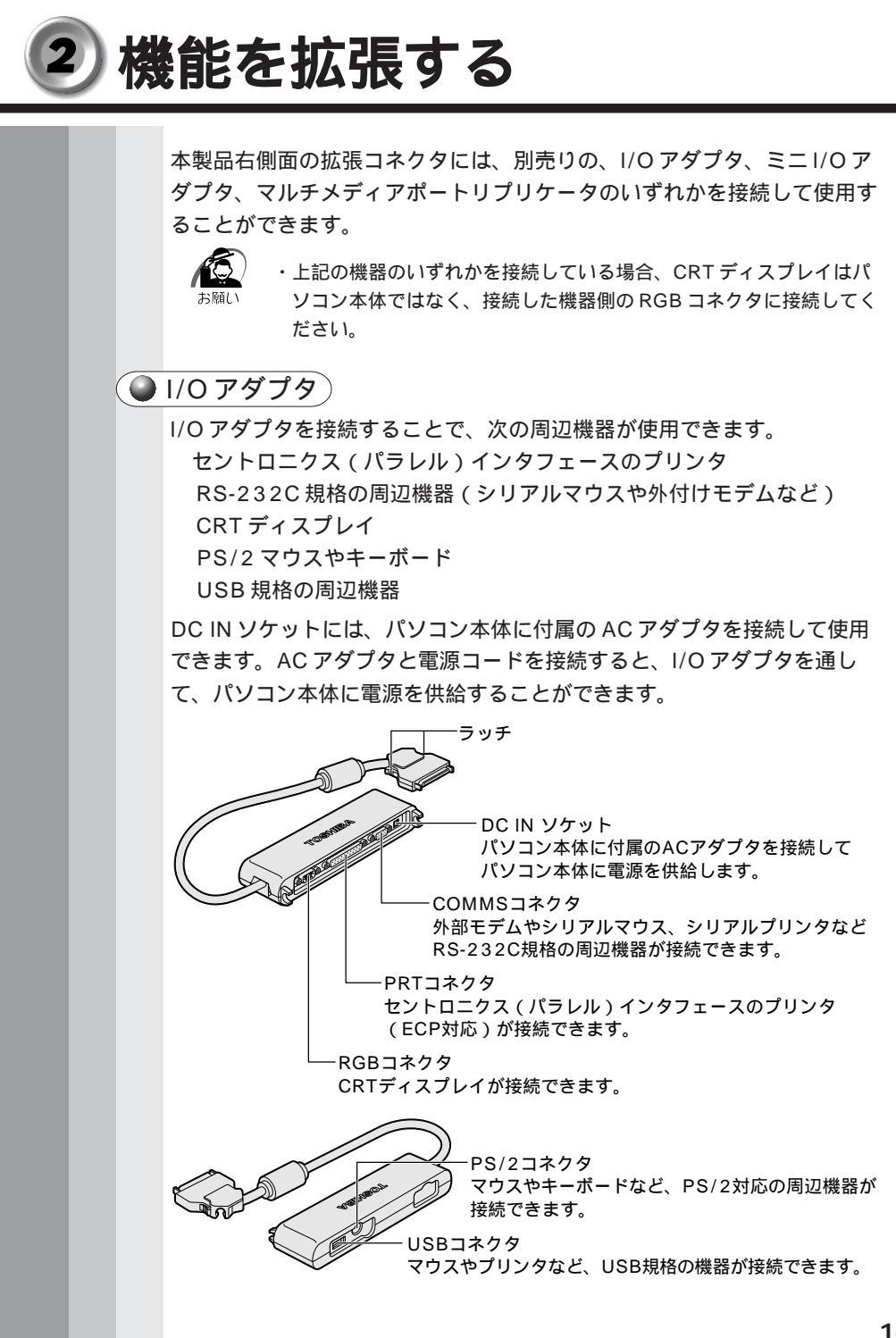

4章 ハードウェアについて

#### ● ミニ1/0アダプタ

ミニ I/O アダプタを接続することで、次の周辺機器が使用できます。 CRT ディスプレイ PS/2 マウスやキーボード

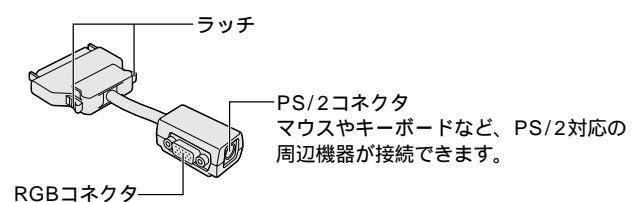

CRTディスプレイが接続できます。

#### 🔵 マルチメディアポートリプリケータ

 ・パソコン本体にマルチメディアポートリプリケータを接続して使用 する場合は、必ずマルチメディアポートリプリケータの電源コネク タに AC アダプタを接続してください。パソコン本体の電源コネク タに AC アダプタを接続すると、正しく動作しません。 また、バッテリ駆動で使用すると、パソコンの電源が切れる場合が あります。

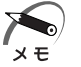

・Windows NT では、別売りのフロッピーディスクドライブ以外の USB 機器は使用できません。

 ・システムに Windows 2000 / NT をお使いの場合は、ドライバの インストールが必要です。詳細は[スタート]-[はじめに]をク リックして《リリース情報》をご覧ください。

マルチメディアポートリプリケータを接続すると、次のような使い方ができます。

AC アダプタを接続して、パソコン本体に電源を供給する

CD-ROM ドライブを使用する

ハードディスクドライブ(別売り)と交換できます。

周辺機器を使用する

- ・RS-232C 規格の周辺機器
- ・セントロニクス (パラレル)インタフェースのプリンタ
- ・CRT ディスプレイ
- ・PS/2 マウスやキーボード
- ・USB 規格の周辺機器
- ・PC カード (Type または の CardBus 対応のカード)
- ・オーディオ機器

LAN に接続する

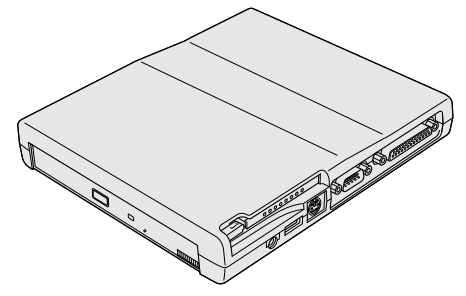

☞ 詳細について □ 『マルチメディアポートリプリケータに付属の説明書』 2000 ■NT 《リリース情報》

| ● 取 | 2付け                                                                                    |
|-----|----------------------------------------------------------------------------------------|
| 1   | データを保存して、Windows を終了し、パソコン本体の電<br>源を切る                                                 |
|     | 注意 ・本パソコンに電源が入っている状態で、別売りの機器の取り付け /<br>取りはずしをしないでください。<br>故障の原因となります。                  |
| 2   | パソコン本体のコネクタカバーを<br>開く                                                                  |
| 3   | 接続ケーブルのコネクタを、上下<br>を確認し接続する<br>コネクタはラッチを押しながら取り付けて<br>ください。<br>* イラストは1/0 アダプタのケーブルです。 |

#### 🍚 取りはずし

- **1** データを保存して、Windows を終了し、パソコン本体の電源を切る
- 2 パソコン本体から接続ケーブルを 取りはずす コネクタのラッチを押しながら取りはずし てください。 ケーブルを引っ張らないようにしてくだ さい。

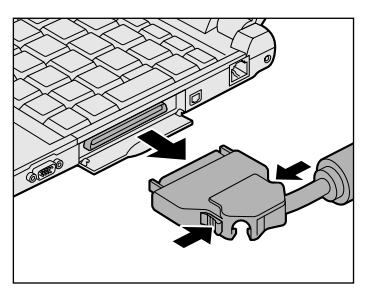

3 コネクタカバーを閉じる

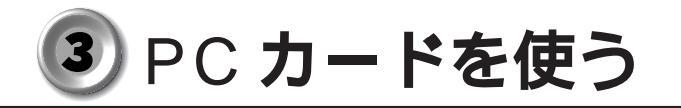

PCカードスロットには、PC Card Standard TYPE / / (3.3V、 5V)に対応したPCカードを2枚まで取り付けることができます(TYPE の場合は、1枚のみ)。

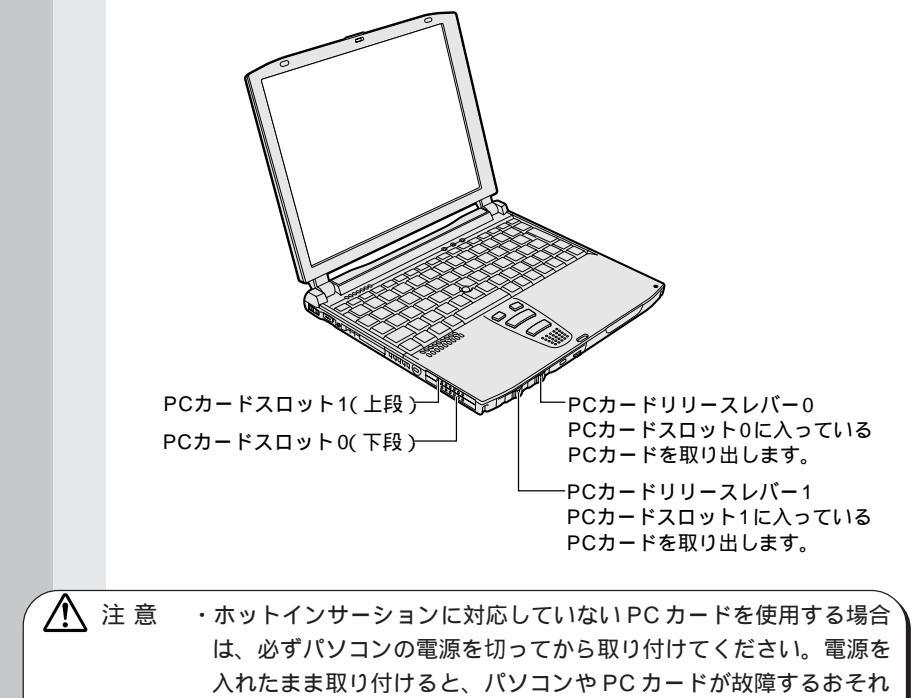

があります。

・ホットインサーション

- パソコン本体の電源を入れたままで、PCカードの取り付け / 取りは ずしをすることをいいます。ただし、PCカードによっては、この機 能に対応していないものもあります。
- Windows NTをお使いの場合、「SystemSoft CardWizard-Plus for Windows NT」がインストールされていますので、ホットインサー ションやプラグアンドプレイを行うことができます。ただし、PC カードによってはこれらの機能に対応していない場合があります。 また、「SystemSoft CardWizard-Plus for Windows NT」をアン インストールした場合、ホットインサーションやプラグアンドプレ イを行うことはできません。
  - ☞ 詳細について
    - □ 「スタート] [プログラム] [CardWizard for Windows NT]
       [最初に必ずお読みください]
- 市販されている PC カードには、自己発熱の大きいものがあります。
   このようなカードを長時間動作させていると、自己発熱の影響により、カードの動作が不安定になる場合があります。

また、他のカードと一緒に使用すると、熱の影響により、他のカードの動作も不安定になる場合があります。

使用できる PC カードのタイプは、取り付けるスロットによって異なります。

| 使用スロット | 使用可能タイプ  |
|--------|----------|
| 1(上段)  | TYPE /   |
| 0(下段)  | TYPE / / |

PC カードの例を次にあげます。

- ・モデムカード ・SCSIアダプタ
- ・フラッシュメモリ ・LAN カード
- ・CardBus 対応のカード

・スロット0にTYPE のPCカードを取り付けた場合には、スロッ ト1にPCカードを取り付けることはできません。

☞ 『PC カードに付属の説明書』

### 取り付け 1 PCカードリリースレバーを右へ スライドする ダミーカードが出てきます。 2 ダミーカードを抜く ダミーカードはなくさないように、保管してください。

3 上下や方向を確認し、PCカード を挿入する PCカードを確実に接続するために、無理 な力を加えずに、PCカードがつきあたる まで、静かに押してください。 PCカードが十分に押し込まれるとPC カードリリースレバーが左に移動します。

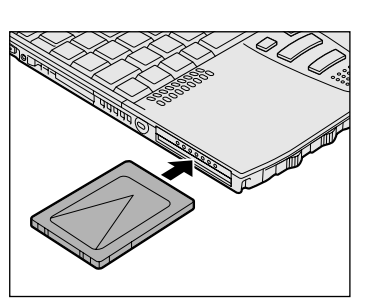

ダミーカード

「SystemSoft CardWizard-Plus for Windows NT」からカードが挿入 されたことを知らせるメッセージが表示されますので、画面の指示に従って操作 してください。

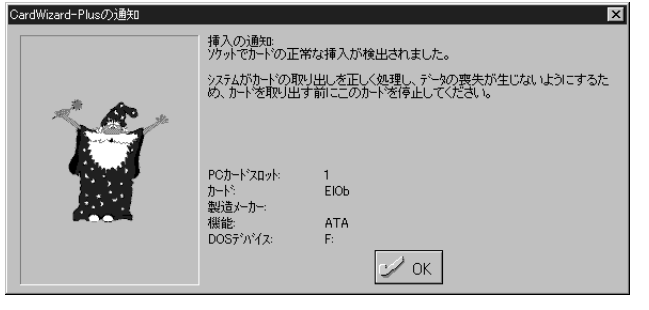

(表示例)

4 PCカードにケーブルをつける LANカードなど、ケーブルが必要なカードの場合は、ケーブルを接続してください。

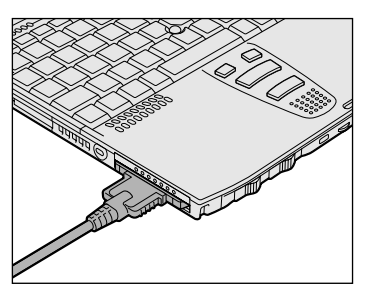

カードを接続した後、カードを使用できる環境かどうかを確認してください。 ☞ PC カードの環境の設定 ☆ 『PC カードに付属の説明書』

注意・ケーブルを取り付けたまま、持ち運ばないでください。ケーブルの コネクタが破損するおそれがあります。

> ・ケーブルを取り付けた状態で、ケーブルを強く引っ張らないでくだ さい。PCカードが抜けることがあります。

- 🌑 取りはずし
  - 注 意 ・PC カードの使用終了は必ず行なってください。使用終了せずに PC カードを取りはずすとシステムが致命的影響を受ける場合があ ります。
    - ・ホットインサーションに対応していない PC カードを使用する場合
       は、必ず電源を切ってから PC カードを取りはずしてください。電
       源を入れたまま取り付けると、パソコンや PC カードが故障するお
       それがあります。

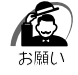

PC カードをアプリケーションやシステムで使用していないことを確認してから、取りはずしを行なってください。

#### **1** PC カードの使用を終了する

#### **-98**

[スタート]-[設定]-[コントロールパネル]の[PCカード]アイコンを ダブルクリックして表示される[PCカードのプロパティ]画面で終了する PCカードを選び、[停止]ボタンをクリックします。

#### 2000

タスクバーにある[ハードウェアの取り外しまたは取り出し]アイコンを右 クリックし、表示されるメニューの[ハードウェアを取りはずすか または取り出す]をクリックします。

#### ENT

タスクバーにある [CardWizard] アイコンをダブルクリックし、表示され る画面で終了する PC カードスロットを選び、右クリックして表示されるメ ニューの [停止] ボタンをクリックします。

PC カードスロットの表示が変わり、取りはずせることを知らせる音が 鳴ります。

| 🕼 SystemSoft CardWizard-Plus for Windows NT<br>ファイル(F) 表示(V) 7ウション(A) オフジョン(O) ヘルプ(H) |   |        | ×   |
|---------------------------------------------------------------------------------------|---|--------|-----|
|                                                                                       |   |        |     |
| PCカート*スロット                                                                            |   |        |     |
| ElOb<br>1 ATA                                                                         |   |        |     |
| かードがインストールされていません<br>空のスロット<br>0                                                      |   |        |     |
|                                                                                       | - | Wizard |     |
| ヘルフを見るには、F1を押してください                                                                   |   |        | //. |
|                                                                                       |   |        |     |
| ŵSystemSoft CardWizard-Plus for Windows NT<br>ファイル(E) 表示(W) アクション(A) オフション(Q) ヘルプ(H)  |   |        | ×   |
|                                                                                       |   |        |     |
| PCカート・スロット                                                                            |   |        |     |
| ElOb                                                                                  |   |        |     |
| 1 ATA                                                                                 |   |        |     |
| かトがわストールされていません<br>空のスロット                                                             |   |        |     |
|                                                                                       |   |        |     |
|                                                                                       | - | Wizard |     |
| 、<br>ヘルフ <sup>*</sup> を見るには、F1を押してください                                                |   |        | //. |

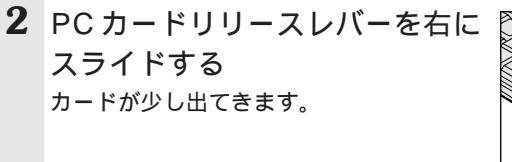

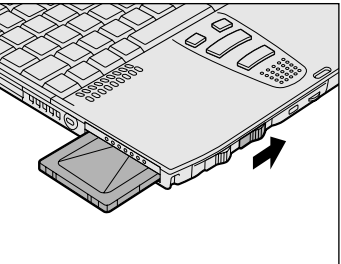

**ENT**「CardWizard-Plus」より、取り出しの通知メッセージが表示されます。

| CardWizard-Plusの通知 |                                       | ×                |  |
|--------------------|---------------------------------------|------------------|--|
|                    | 取り出しの通知:<br>ソケットで正常なカート               | の取り出しが検出されました。   |  |
| <b>N</b>           | PCカート・スロット:<br>カート:<br>製造メーカー:<br>機能: | 1<br>EIOb<br>ATA |  |
|                    |                                       |                  |  |

(表示例)

- 3 カードをしっかりとつかみ、引き抜く
- 4 ダミーカードを挿入する

### ④ フロッピーディスクを使う

本製品には、別売りでUSB接続タイプのフロッピーディスクドライブが 用意されています。

フロッピーディスクドライブを取り付けることにより、フロッピーディス クを使用して、データを保存したり、ほかのパソコンとデータをやり取り することができます。

#### 1) フロッピーディスク

( 🎱 使用上のお願い )

フロッピーディスクは消耗品です。キズがついた場合は交換してください。 フロッピーディスクを取り扱うときには、次のことを守ってください。

フロッピーディスクに保存しているデータは、万一故障が起こったり、 消失した場合に備えて、定期的に複製を作って保管するようにしてくだ さい。

フロッピーディスクに保存した内容の障害については、当社は一切その 責任を負いませんので、あらかじめご了承ください。

シャッター部を開けて磁性面を触らないでください。

汚れると使用できなくなります。

スピーカなど強い磁気を発するものに近づけないでください。

記録した内容が消えるおそれがあります。

直射日光に当てたり、高温のものに近づけないでください。

本やノートなど重いものを上に置かないでください。

使用場所、保管場所の温度は次のとおりです。

| 環 境 | 使用時    | 保管時    |
|-----|--------|--------|
| 温度  | 5 ~ 35 | 4 ~ 53 |

ラベルは正しい位置に貼ってください。

貼り替えるときに重ね貼りをしないでください。

ホコリの多い場所、タバコの煙が充満している場所に置かないでください。 保管の際は、プラスチックケースに入れてください。

食べ物、タバコ、消しゴムのカスの近くにフロッピーディスクを置かな いでください。 3.5型フロッピーディスクは当社の次の製品をお使いください。 他のフロッピーディスクは、規格外などで使用できなかったり、フロッ ピーディスクドライブの寿命を縮めたり、故障の原因となる場合があり ます。

| 製品番号      | 形式    |
|-----------|-------|
| M4293     | 2HD形式 |
| M 4 2 1 6 | 2DD形式 |

🌘 ライトプロテクトタブ

フロッピーディスクは、ライトプロテクトタブを移動することにより、 誤ってデータを消したりしないようにすることができます。

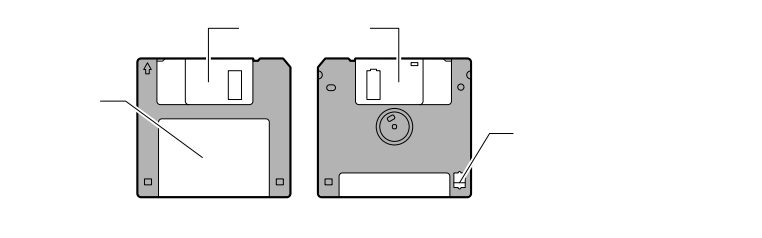

書き込み禁止状態

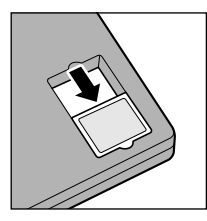

ライトプロテクトタブを「カチッ」と音がするま で移動させて、穴が開いた状態にします。 この状態のフロッピーディスクには、データの書 き込みはできません。 データの読み取りはできます。

書き込み可能状態

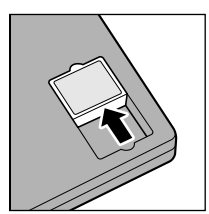

ライトプロテクトタブを「カチッ」と音がするま で移動させて、穴が閉じた状態にします。 この状態のフロッピーディスクには、データの書 き込みも読み取りもできます。

#### 2 フロッピーディスクドライブ

- フロッピーディスクドライブ 3.5型の2HD、2DD形式のフロッピーディスクが使用できます。

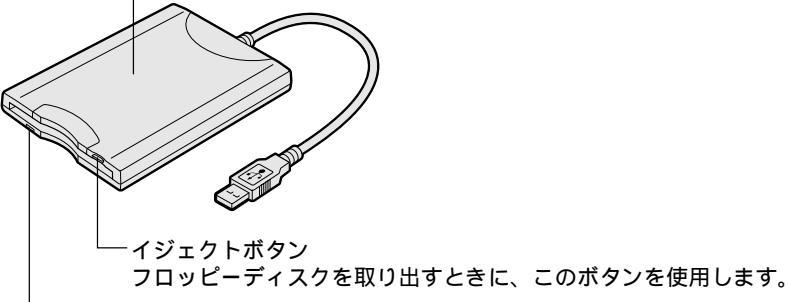

-FDD LED

点灯中は、フロッピーディスクにアクセスしていることを示します。

● 使用上のお願い)

フロッピーディスクドライブをお使いになる場合は、次のことに注意してください。

フロッピーディスクドライブを、斜めや垂直、上下逆さまに置いた状態 で使用しないでください。必ず水平に置いて使用してください。

データが消失したり、フロッピーディスク、フロッピーディスクドライ ブ、パソコン本体が壊れる可能性があります。

フロッピーディスクドライブの上にものを置いたり、無理な力を加えな いでください(動作時も含む)。

データが消失したり、フロッピーディスク、フロッピーディスクドライ ブが壊れる可能性があります。

フロッピーディスクドライブとパソコン本体を持ち運ぶときは、フロッ ピーディスクドライブをパソコン本体から取りはずしてください。

フロッピーディスクドライブにフロッピーディスクを入れたまま持ち運ばないでください。

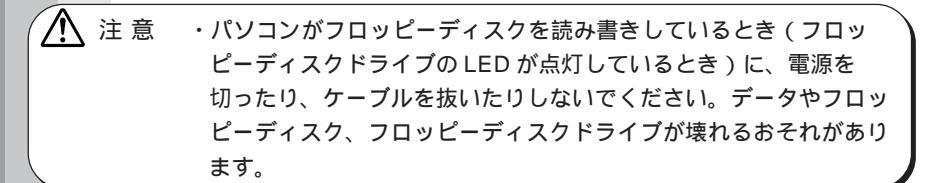

フロッピーディスクドライブの取り付け / 取りはずしの方法については 「本章 6 USB 機器を接続する」をご覧ください。

#### ● フロッピーディスクから起動する場合

フロッピーディスクから起動する場合は、次の設定を行なってください。

( 🌑 Windows 98 の場合 )

- **1** [スタート]-[設定]-[コントロールパネル]をクリック し、[Toshiba Hardware Setup]をダブルクリックする
- 2 [USB] タブで [USB -FDD Legacy Emulation] を 「Enabled」に設定する

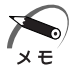

・通常は[USB -FDD Legacy Emulation]を「Disabled」に設定しておいてください。

 ・起動フロッピーディスクの CONFIG.SYS に EMM386.EXE の行が ある場合は、「X=EC00-EFFF X=C000-CFFF」を追加してください。
 CONFIG.SYS の例(下線部を追加してください)
 DEVICE=A: ¥ EMM386.EXE RAM X=EC00-EFFF X=C000-CFFF

🌑 Windows 2000 / NTの場合)

- [スタート]-[設定]-[コントロールパネル]をクリック し、[HW セットアップ]をダブルクリックする
- 2 [USB] タブで [USB-FDD Legacy Emulation] を [有 効]に設定する

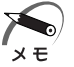

・通常は[USB-FDD Legacy Emulation]を[無効]に設定しておいてください。

### 5 LAN に接続する

本製品には、Fast Ethernet (100BASE-TX)、Ethernet (10BASE-T)に対応した LAN インタフェースが内蔵されています。本製品の LAN コネクタに LAN ケーブルを接続すると、Fast Ethernet、Ethernet で あるかを検出し、自動的に切り替えます。

ここでは、LAN ケーブルの接続、LAN インタフェースをご使用になる際の注意事項を説明します。

#### 1) 適正なケーブルの確認

LAN インタフェースを 100BASE-TX 規格(100Mbps) でご使用にな るときは、必ずカテゴリ5(CAT5)のケーブルおよびコネクタを使用し てください。カテゴリ3のケーブルは使用できません。 10BASE-T 規格(10Mbps)でご使用になるときは、カテゴリ3また は5のケーブルが使用できます。

#### 2 LAN ケーブルの接続

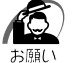

 ・LAN ケーブルをはずしたり差し 込むときは、ジャックの部分を 持って行なってください。また、 はずすときは、ジャックのロッ ク部を押しながらはずしてくだ さい。ケーブルを引っ張らない でください。

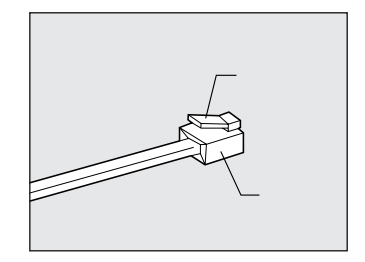

1 パソコン本体に接続されているすべての周辺機器の電源を切る

2 LAN ケーブルのジャックを右側面 のLAN コネクタに差し込む ロック部を上にして、パチンと音がする まで差し込んでください。

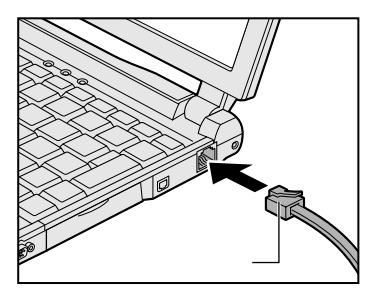

3 LAN ケーブルのもう一方のジャックを接続先のネットワー ク機器のコネクタに差し込む ネットワーク機器の接続先やネットワークの設定は、ネットワーク管理者 にお問い合わせください。

#### 3 Windows 98 のネットワーク設定

ネットワークに接続する場合は、ネットワークの設定を行う必要がありま す。ネットワークの設定内容は、ネットワーク環境によって異なります。 接続するネットワークの、ネットワーク管理者の指示に従って設定を行 なってください。購入時は既定値 (Default) が設定されています。既定 値のままネットワークに接続すると、ネットワークに障害をもたらす場合 があります。また、セットアップが終了し、Windows 98 の起動時に、 ネットワークパスワードを入力する必要がある場合があります。後述の 「起動時のパスワードの入力」を参照のうえ、パスワードを入力してくだ さい。

 注意
 ご購入時は、ネットワークの設定は既定値になっています。 Windowsのセットアップ時にLANケーブルを接続していると、 ネットワークの設定が既定値のままネットワークに接続してしま い、ネットワークに障害をもたらす場合があります。必ず、LAN ケーブルをはずした状態でWindowsのセットアップを行なってく ださい。

・ネットワーク設定は、ネットワーク管理者の指示に従ってください。

● ネットワークの設定

- **1** [スタート]-[設定]-[コントロールパネル]をクリック する
- 2 [ネットワーク]アイコンをダブルクリックする
- **3** [ネットワークの設定]タブをクリックし、変更を行う コンピュータに接続されているネットワークアダプタによって、画面内の アダプタ名は異なります。

| ネットワーク <b>?</b>                                                                                                    | × |
|----------------------------------------------------------------------------------------------------|---|
| ネットワークの設定 識別情報 アクセスの制御                                                                                                    |   |
| 現在のネットワーク コンポーネント(N):                                                                                                    |   |
| <ul> <li>Microsoft ネットワーク クライアント</li> <li>Toshiba Fast Ether LAN Adapter</li> <li>Toshiba FIR Port Type-DO</li> <li>ロタイヤルアップ アダプタ</li> <li>マ TOP/IP ~&gt; Toshiba Fast Ether LAN Adapter</li> </ul> |   |
| ▼ TCP/IP -> ダイヤルアップ アダプタ<br>■ 1000(C)                                                                                                    |   |
|                                                                                                    |   |
| ファイルとプリンタの共有(E)                                                                                                    |   |
|                                                                                                    |   |
| OK キャンセル                                                                                                    |   |

(表示例)

ネットワーク管理者の指示に従い、ネットワークの設定を行なってください。

| ネットワーククライアント | . ほかのコンピュータに接続する機能です。 |
|--------------|-----------------------|
| プロトコル        | . コンピュータが通信するための言語です。 |
|              | 通信する複数のコンピュータどうしは、    |
|              | 同じプロトコルを使用する必要があり     |
|              | ます。                   |
| アダプタ         | . コンピュータを物理的に接続するハード  |
|              | ウェアデバイスです。            |
| サービス         | . このコンピュータのファイルやプリンタ  |
|              | などのリソースを、ほかのコンピュータ    |
|              | から使えるようにします。          |

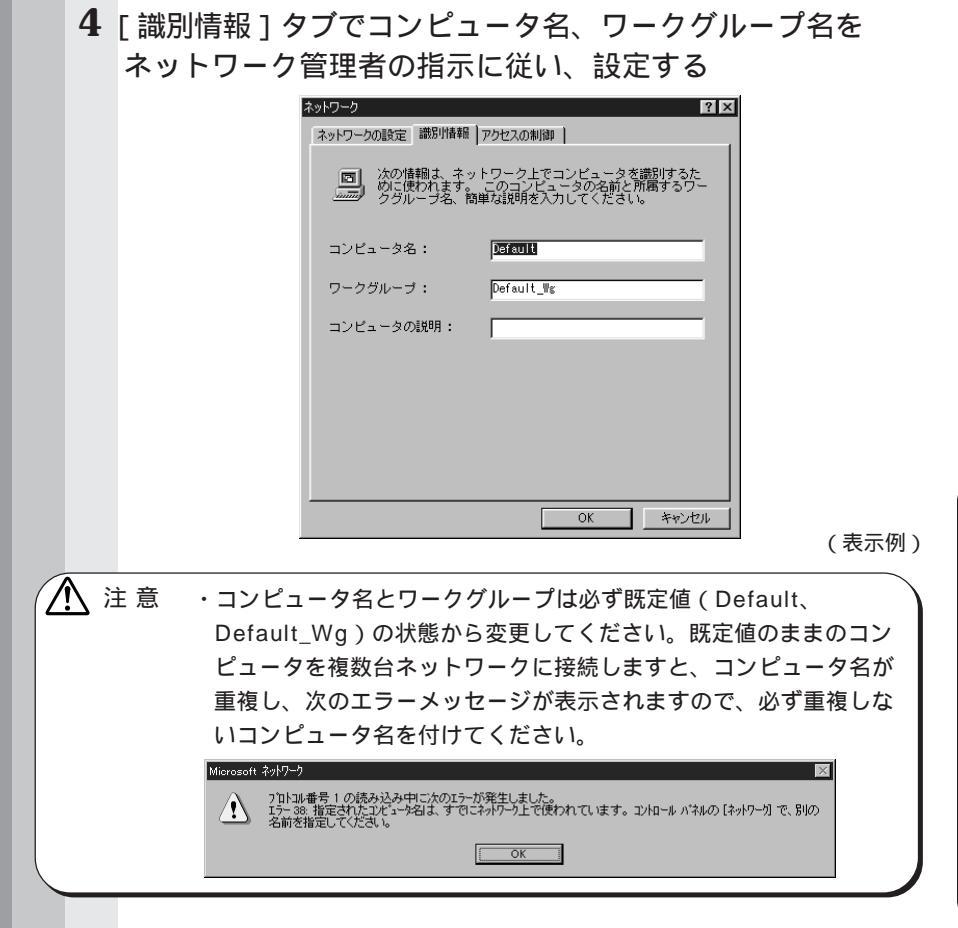

5 [アクセスの制御]タブで変更を行う

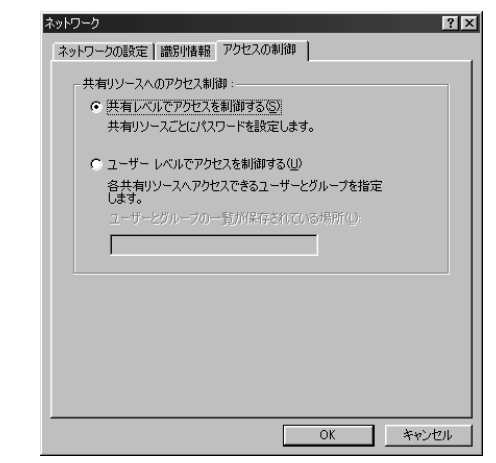

ネットワーク管理者の指示に従い、共有リソースへのアクセス権の管理方 法を設定します。

6 設定が終了したら、[OK]ボタンをクリックし、パソコン 本体を再起動する

● 起動時のパスワードの入力

- 1 パソコンの電源を入れる
- 2 ネットワーク管理者の指示に従い、ユーザー名と、パスワードを入力する ここで表示されるダイアログボックスは、ネットワークの設定内容によって異なります(ネットワーククライアントの種類、ドメインサーバにログインするかどうかなど)。ここでは、次のダイアログボックスを例にあげ

ていますが、他のダイアログボックスの場合もネットワーク管理者の指示 に従い、入力してください。

| ネットワーク パスワー        | -ドの入力                                         | ? ×   |
|--------------------|-----------------------------------------------|-------|
|                    | Microsoft ネットワーク へのネットワーク パスワードを<br>入力してください。 | OK    |
|                    |                                               | キャンセル |
| ユーザー名(山):          |                                               |       |
| パスワード( <u>P</u> ): |                                               |       |
|                    |                                               |       |

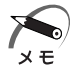

・パスワードは、忘れないようにメモすることをおすすめします。

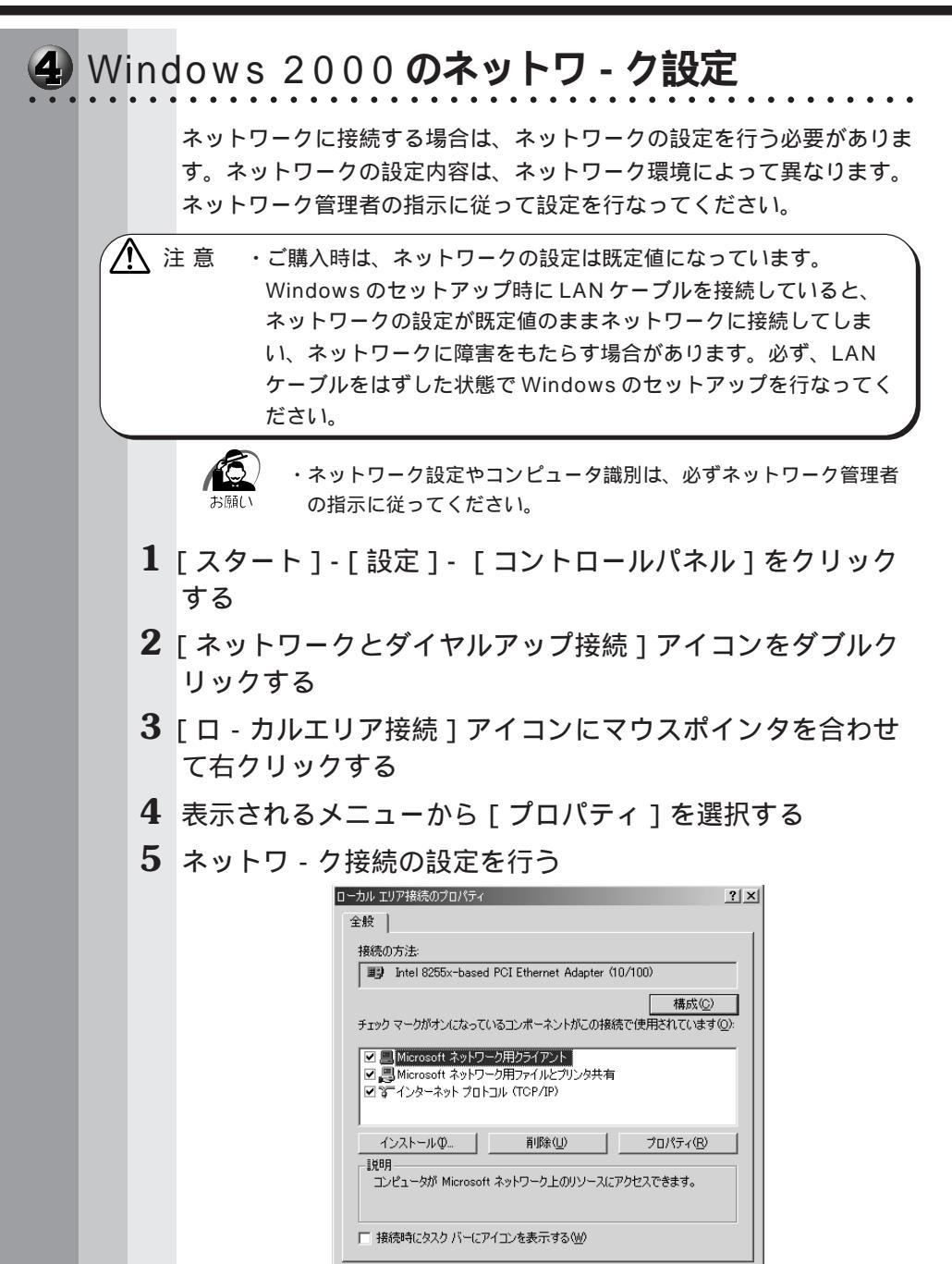

OK

キャンセル

4

音

ハードウェアについて

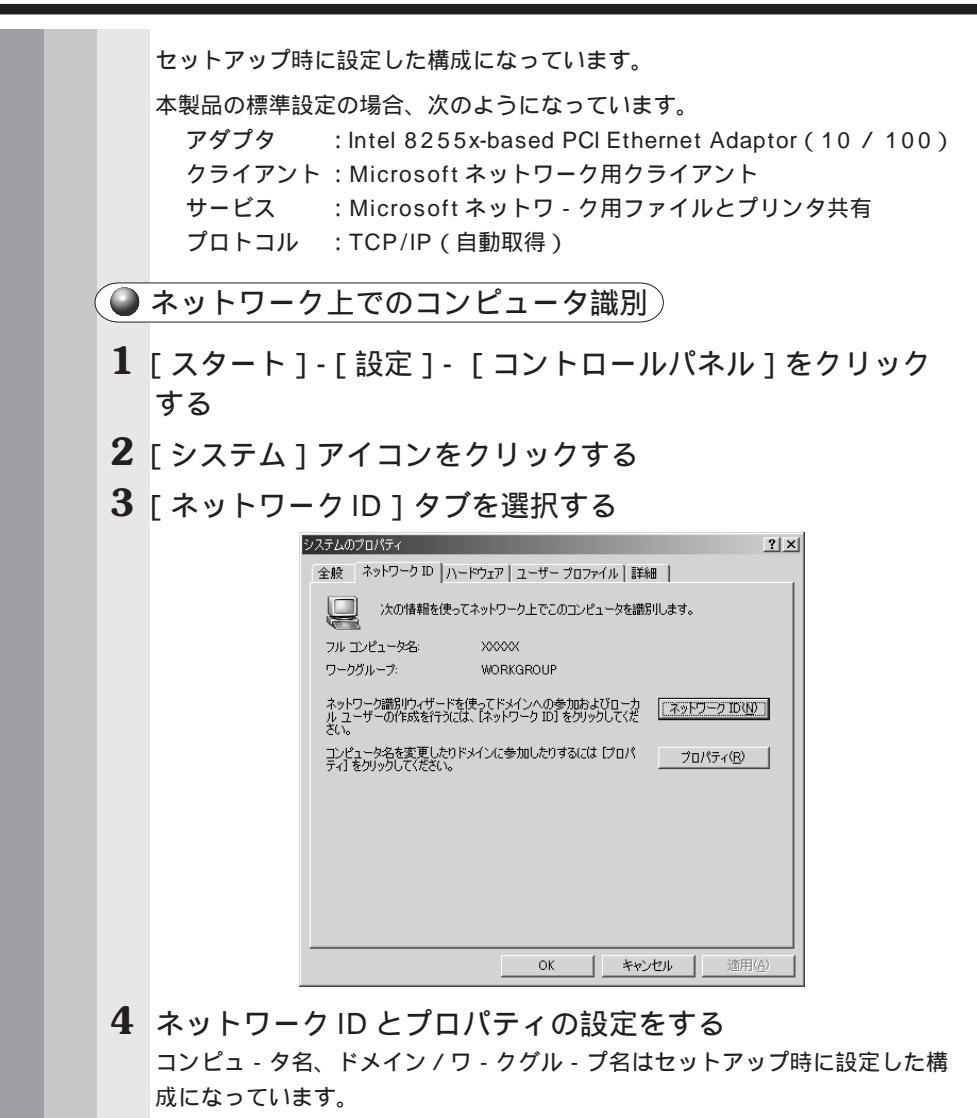

変更する場合はここで再設定してください。

#### 5 Windows NT のネットワーク設定

ネットワークに接続する場合は、ネットワークの設定を行う必要がありま す。ネットワークの設定内容は、ネットワーク環境によって異なります。 接続するネットワークの、ネットワーク管理者の指示に従って設定を行 なってください。

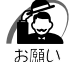

・ネットワークの設定は、ネットワーク管理者の指示に従ってください。

#### 🎱 ネットワークの設定

1 Administrators グループのユーザアカウントでログオンする 「SystemSoft CardWizard-Plus for Windows NT」が内蔵LAN インタ フェースを認識したことを知らせるメッセージが表示されます。 「カード」、「ソケット」など、メッセージがPCカード向けの内容になってい ますが、動作には問題ありません。

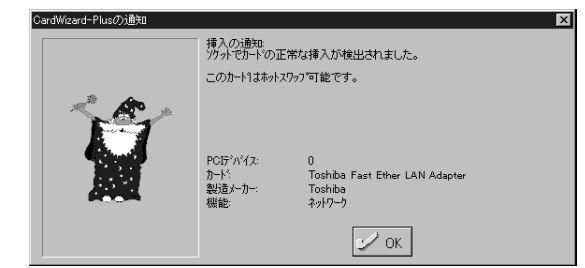

- **2** [OK] ボタンをクリックする
- **3** [スタート]-[設定]-[コントロールパネル]をクリック する
- 4 [ネットワーク]アイコンをダブルクリックする

次の画面が表示されます。

| ネットワーク<br>i#EU しゅ king 1 and         | ? ×                                                                               |
|--------------------------------------|-----------------------------------------------------------------------------------|
| ************************************ | におし732771ハ1ハト<br>接使ってネットワーク上でコンピュータを識別します。この<br>の名前や所属するワーツバーフまたはドメルを変更する<br>きます。 |
| 1)/1°1-9名:                           | TOSHIBA                                                                           |
| ワークケルーフキ                             | WORKGROUP                                                                         |
|                                      | <u></u>                                                                           |
|                                      |                                                                                   |
|                                      |                                                                                   |
|                                      |                                                                                   |
|                                      |                                                                                   |
|                                      |                                                                                   |

(表示例)

5 識別、サービス、プロトコル、アダプタ、バインドの設定を 行う

詳細は『Windows のヘルプ』([スタート]-[ヘルプ]をクリックする) をご覧ください。

なお、ご購入時、およびリカバリ CD で標準システムを復元したときは Windows NT Service Pack6 がインストールされた状態になっています。 また、ご購入時のネットワークの構成は次のようになっています。

アダプタ : Toshiba Fast Ether LAN Adapter プロトコル : NetBEUI 識別 : WORKGROUP コンピュータ名 : 初期セットアップ時に入力した名前

 ・プロトコル等を追加する場合「いくつかの Windows NT ファイル をコピーする必要があります」というダイアログボックスが表示される場合があります。
 この場合は、ダイアログボックスのファイル検索場所に「C:¥i386」
 と表示されていることを確認して「OK」ボタンを押してください。

・詳細については、Windows NTのヘルプを参照してください。

注意 ・TCP/IP プロトコルの追加などネットワークの設定を変更した場合 には、一部のファイルが古いバージョンに置き換わることがありま す。設定完了後、Windows NT Service Pack6 をインストール してください。

☞「本項 Service Pack6 のインストールについて」

#### ● 起動時のパスワードの入力

- 1 パソコンの電源を入れる
- **2** ネットワーク管理者の指示に従い、ユーザー名と、パスワー ドを入力する

ここで表示されるダイアログボックスは、ネットワークの設定内容によって異 なります(ネットワーククライアントの種類、ドメインサーバにログオンする かどうかなど)。ここでは、次のダイアログボックスを例にあげていますが、 他のダイアログボックスの場合もネットワーク管理者の指示に従い、入力して ください。

| ロク"オン情報  | ユーザー名とバスワードを入力してください。                                  |
|----------|--------------------------------------------------------|
| <u> </u> | コーザー名(山): Administrator<br>パンフード(P):                   |
|          |                                                        |
|          | OK <u>\$\$\$\$\$</u> <u>\\[]'(H)</u> <u>\$\$\$\$\$</u> |

・パスワードは、忘れないようにメモすることをおすすめします。 メモ

ログオンすると次の画面が表示されます。

これは、「SystemSoft CardWizard-Plus for Windows NT」が内蔵 LAN インタフェースを認識したことを知らせるメッセージです。

メッセージの内容が PC カード向けになっていますが、動作には問題ありません。

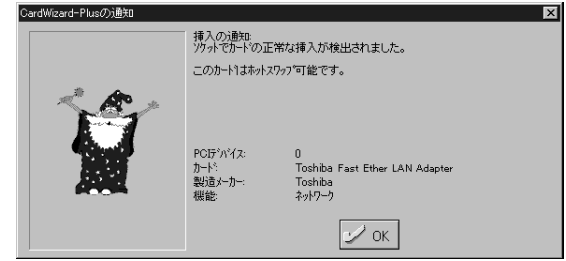

3 [OK] ボタンをクリックする

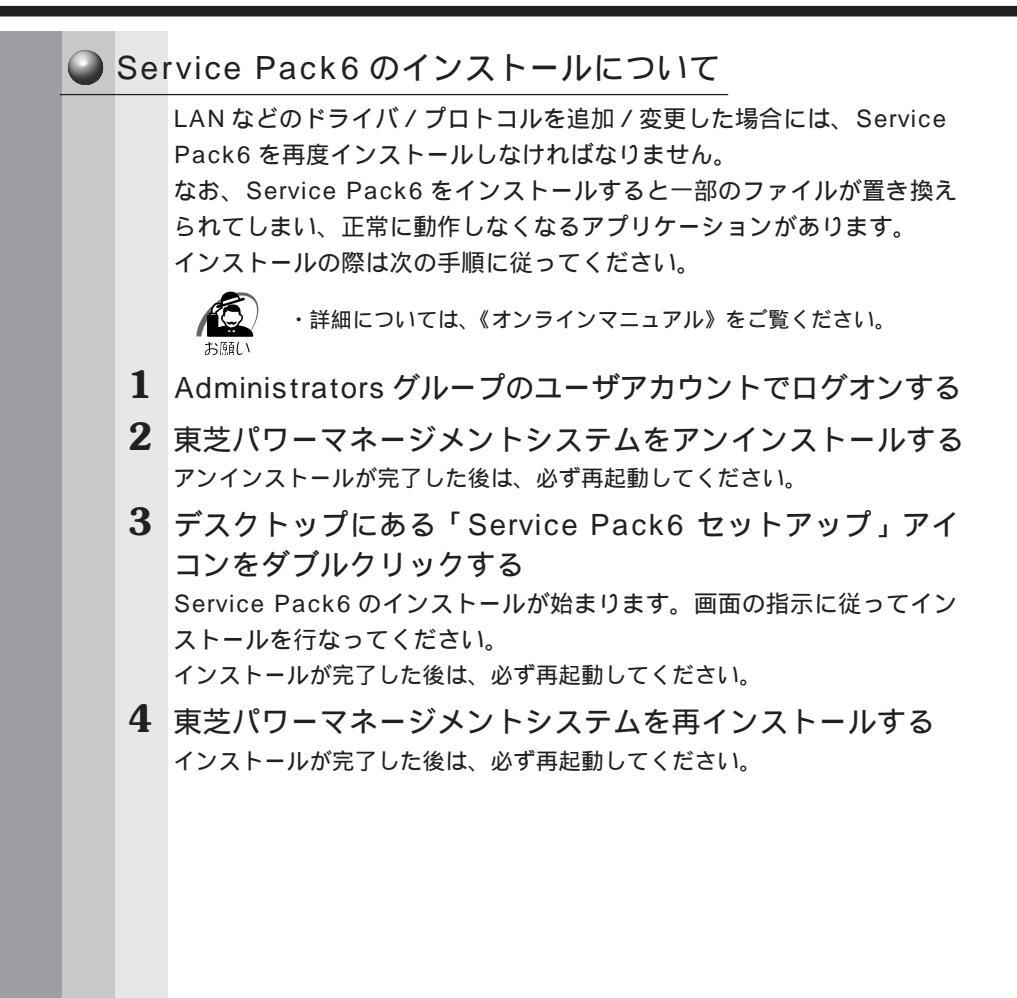

### 

別売りの I/O アダプタまたはマルチメディアポートリプリケータを接続し た場合も、USB 機器を使用することができます。

- ☞「本章 2 機能を拡張する」
- \* Windows NT モデルでは、別売りのフロッピーディスクドライブ以外の USB 機器は使用できません。

🍚 取り付け

1 USB コネクタカバーを開け 、 USB ケーブルのプラグをパソコ ン本体の USB コネクタに差し込 む

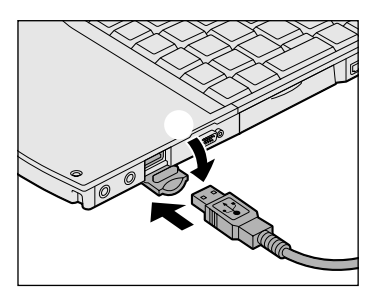

**2** USB ケーブルのもう一方のプラグを USB 機器に差し込む 手順 2 が必要ない機器もあります。

お願し

・USB対応の周辺機器を使用するには、システム(OS) および周辺 機器用ドライバの対応が必要です。

・今後出荷される USB 対応の周辺機器については、動作確認ができて いないためすべての周辺機器の動作を保証することはできません。

#### 🌑 取りはずし

 パソコン本体とUSB機器に差し込んであるUSBケーブル を抜く

☞ USB 機器についての詳細 🗘 『USB 機器に付属の説明書』

### 🕡 メモリを増設する

本製品には、標準で64MBのメモリが取り付けられています。増設メモリ(別売り)を使用することにより192MBまで拡張することができます。

 警告・説明されている部分以外は絶対に分解しないでください。内部には 高電圧部分が数多くあり、万一ふれると危険です。

注意・増設メモリを取り付け/取りはずしする場合は、必ず電源を切り、 AC アダプタのプラグとバッテリパックを抜いてから作業を行なっ てください。またスタンバイ( TTT サスペンド)中またはハイ バネーション中は、増設メモリの取り付け/取りはずしは、行わな いでください。 電源を入れたまま取り付け/取りはずしをすると、感電、故障のお

電源を入れたまま取り付け/取りはすしをすると、感電、故障のおそれがあります。

・増設メモリを取り付け / 取りはずしする場合は、指をはさんだり、 ぶつけたりしないように注意してください。

・パソコン本体の使用直後は、本体内部にふれないでください。本体内 部が高温になっている場合があり、やけどをするおそれがあります。 増設メモリの取り付け/取りはずしは、電源を切った後30分以上 たってから、行うことをおすすめします。

・増設メモリを強く押したり、曲げたり、落としたりしないでください。

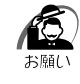

- ・増設メモリは、精密な電子部品のため静電気によって致命的損傷を 受けることがあります。人間の体はわずかながら静電気を帯びてい ますので、増設メモリを取り付ける前に、静電気を逃してから作業 を行なってください。手近にある金属性のものに軽く指を触れるだ けで、静電気を防ぐことができます。
- ・スタンバイ(
   「
   「
   ・スタンバイ(
   「
   ・スタンバイ(
   ・スタンバイ(
   ・カスペンド)
   またはハイバネーション機能を設
   にたまま増設メモリの取り付けを行うと、スタンバイ(
   ・カスペン
   ド)
   またはハイバネーション機能は無効になります。
- ・増設メモリは、本製品で動作が保証されているものをご使用くださ い。それ以外のメモリを増設するとシステムが起動しなくなったり、 動作が不安定になります。

🎱 取り付け

- データを保存して、Windowsを終了し、パソコン本体の電源を切る
- **2** AC アダプタや周辺機器のケーブルをはずす
- 3 パソコン本体を裏返し、バッテリパックを取りはずす
- 4 増設メモリカバーのネジをはずす

・ネジをはずす際は、ネジの種類に合ったドライバを使用してください。 (Interpret National State National State N

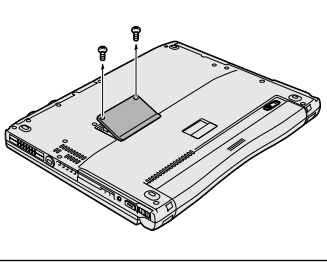

5 増設メモリカバーを取りはずす

注意 ・ステープル、クリップなどの金属や、コーヒーなどの液体を機械内部に入れないでください。ショート、発煙のおそれがあります。 万一、機械内部に金属類が入った場合は、電源を切りプラグを抜いて、お買い上げの販売店、またはお近くの保守サービスに点検を依頼してください。

6 増設メモリを増設メモリスロットのコネクタに斜めに挿入し、 してするまで増設メモリを倒す

増設メモリのコネクタを、増設メモリスロットのコネクタのツメに合わせて、 しっかり差し込みます。フックがかかりにくいときには、ペン先などで広げて ください。

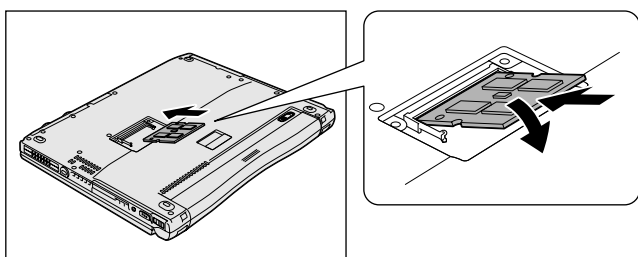

7 増設メモリカバーを取り付けて手 順4ではずしたネジでとめる

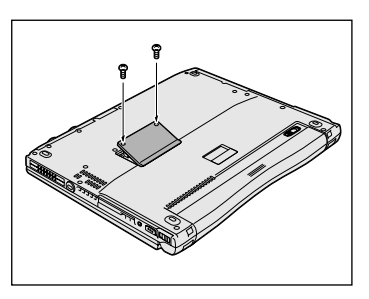

8 バッテリパックを取り付ける パソコン本体の電源を入れたとき、合計のメモリ量が自動的に認識されま す。合計のメモリ量が正しいか「PC診断ツール」(■NT 2000 HW セットアップ)などで確認してください。 ☞「PC診断ツール」☆《オンラインマニュアル》

🌑 取りはずし

- 警告・増設メモリを取りはずす場合は、必ず電源を切り、ACアダプタと 電源コードおよびバッテリパックを取りはずしてから作業を行なっ てください。また、スタンバイ( ITT サスペンド)中またはハイ バネーション中は、増設メモリの取りはずしは、行わないでください。 電源を入れたまま取りはずすと、感電、故障のおそれがあります。
  - データを保存して、Windowsを終了し、パソコン本体の電源を切る
  - **2** AC アダプタや周辺機器のケーブルをはずす

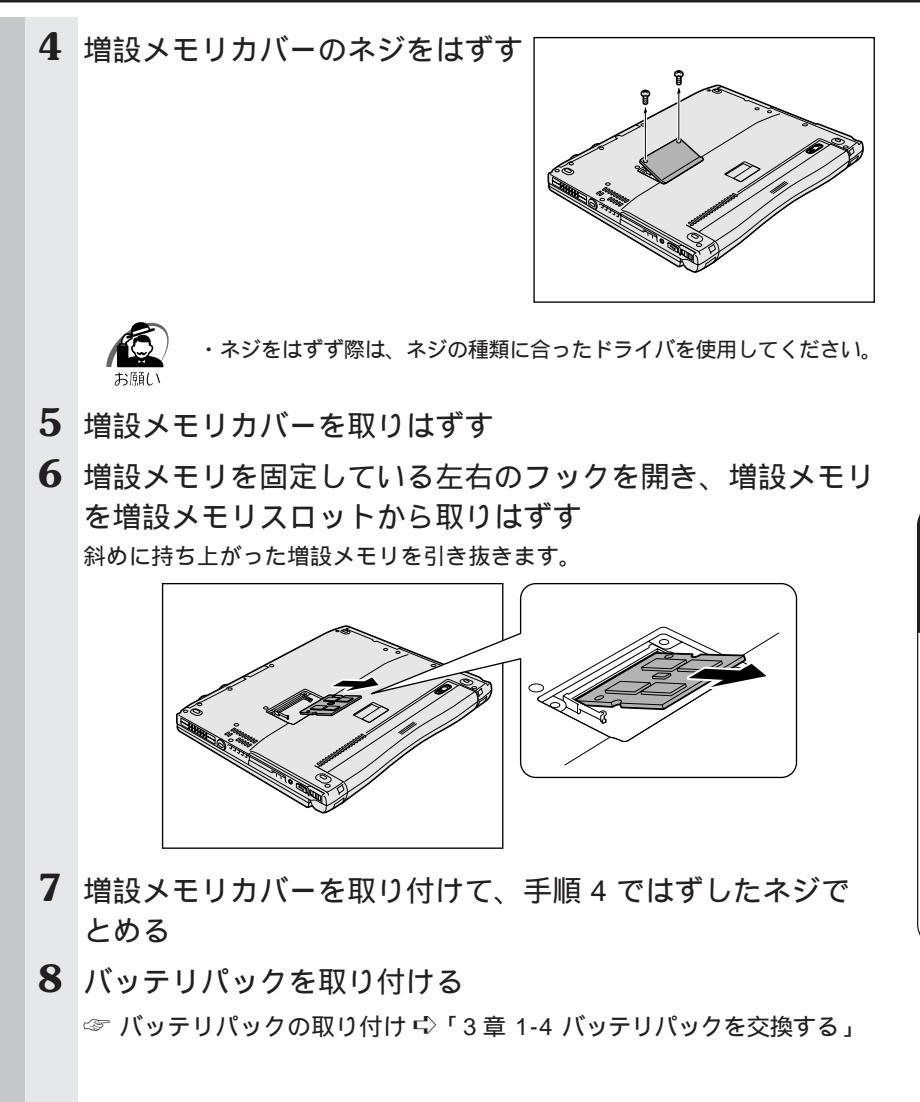

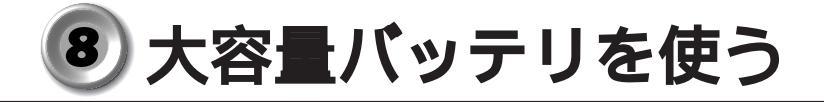

本製品には、標準添付のバッテリパックのほかに、大容量バッテリ(別売 り)が用意されています。

標準バッテリパックと大容量バッテリを同時に使用することにより、長時 間バッテリ駆動で使用することができます。

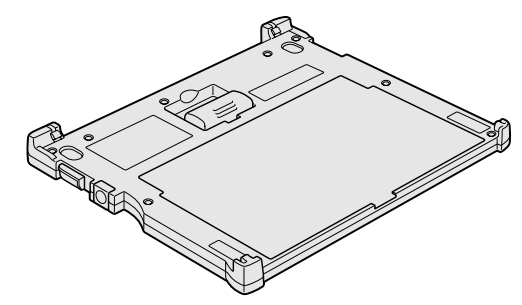

充電方法、充電時間、バッテリでの使用時間については、標準バッテリ パックとあわせて説明していますので、参照ください。

☞ 充電方法や充電時間 応 「1章4 バッテリの充電」

☞ バッテリでの使用時間 □ 「3章 1-3- バッテリ駆動での使用時間」

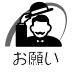

 ・スタンバイ( WINT サスペンド)機能を実行しているとき、標準 バッテリパックと大容量バッテリの両方を取りはずすとスタンバイ (サスペンド)機能が無効になるため、データは消失します。

#### 1 大容量バッテリパックの取り付け / 取りはずし

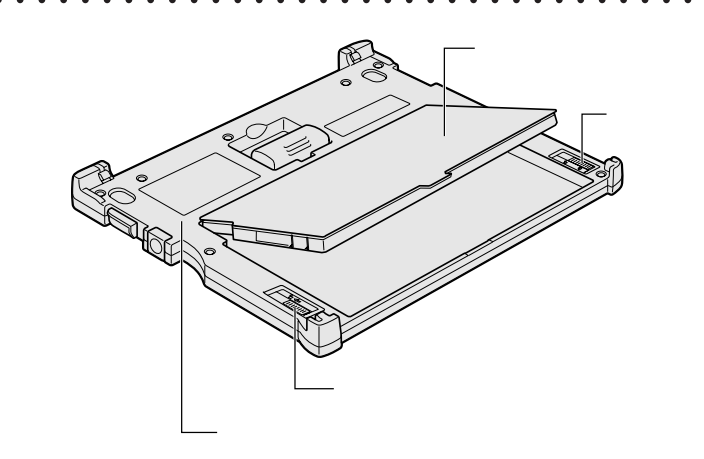

🌑 取り付け

- 1 大容量バッテリパックを、大容量バッテリパックアダプタに 合わせて斜め上から差し込む
- 2 カチッと音がする位置にはめ込む 大容量バッテリパック左のリリースラッチが手前に移動します。
- **3** 大容量バッテリパック右側のロックを手前にスライドする 大容量バッテリパックアダプタにロックされます。

#### 🌑 取りはずし

- パソコン本体に大容量バッテリを接続している場合は、パソ コン本体の電源を切り、大容量バッテリを取りはずす
   ☞「本節2パソコン本体への取り付け/取りはずし」
- **2** 大容量バッテリパック右側のロックを奥側にスライドする 大容量バッテリパックアダプタへのロックが解除されます。
- 3 大容量バッテリパック左側のリリースラッチを奥側にスライ ドし、大容量バッテリパックの手前を持ち上げる
- 4 大容量バッテリパックをしっかりとつかみ、手前に引き抜く

#### 2 パソコン本体への取り付け/取りはずし

#### 🌑 取り付け

- **1** データを保存して、Windowsを終了し、パソコン本体の電源を切る
- **2** AC アダプタや周辺機器のケーブルをはずす
- パソコン本体を裏返し、大容量 バッテリ接続コネクタのカバー を開く

4 大容量バッテリのコネクタカバー を開く

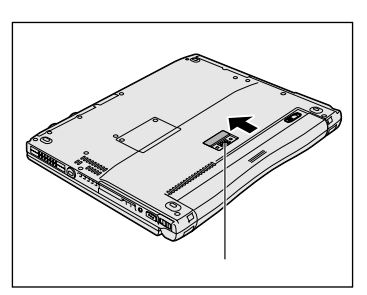

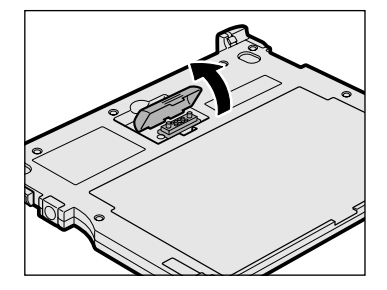

5 パソコン本体前面のへこみに、大容量バッテリの両端のツメ をはめる

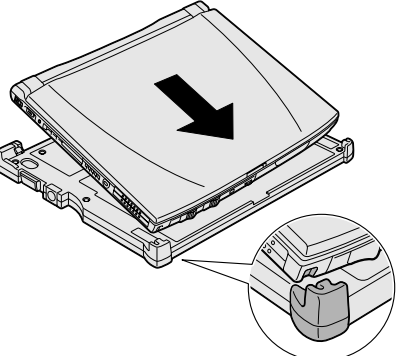

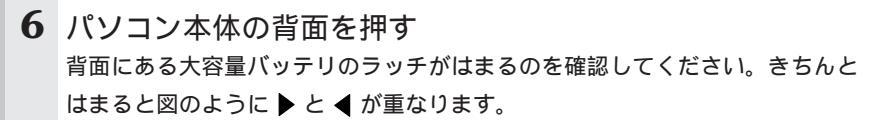

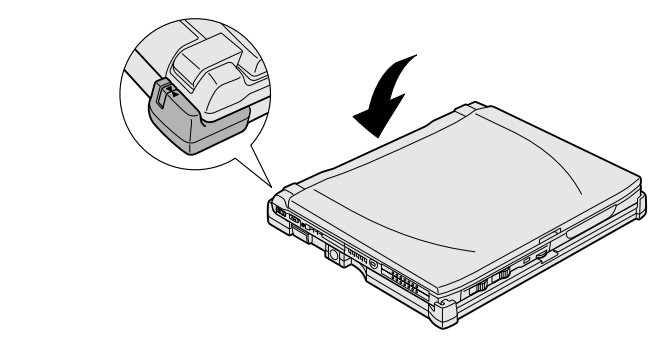

注意 ・大容量バッテリはしっかりと取り付けられているかどうか、必ず確認してください。正しく取り付けられていないと、持ち運びのときに大容量バッテリがはずれ落ちて、思わぬケガのおそれがあります。

7 大容量バッテリのバッテリオン /オフスイッチを押す スイッチがへこみ、大容量バッテリが使用 可能な状態になります。

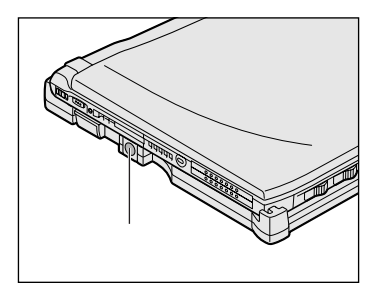

#### 🔵 取りはずし

- **1** データを保存して、Windowsを終了し、パソコン本体の電源を切る
- **2** AC アダプタや周辺機器のケーブルをはずす
- 3 イジェクトレバーをスライドする パソコン本体が少し持ち上がります。 レバーは大容量バッテリの背面にあるラッ チがはずれるまできちんとスライドしてく ださい。へこみに指を合わせると楽にスラ イドできます。
- 4 大容量バッテリからパソコン本 体を取りはずす パソコン本体の背面中央を上に持ち上げま す。

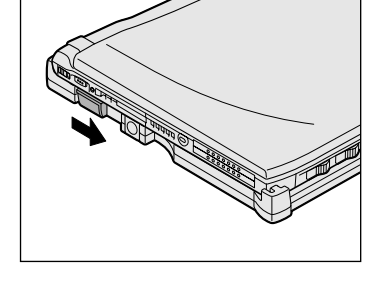

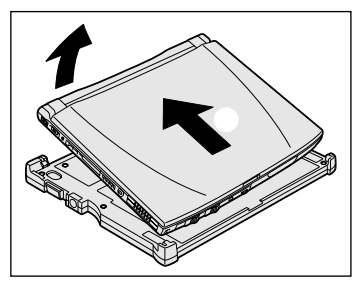

- 5 パソコン本体の大容量バッテリ接続コネクタのカバーを閉じる
- 6 大容量バッテリのコネクタカバーを閉じる

# 5

### 便利な機能

### 1) 消費電力を節約する

本製品には、パソコン本体を省電力で使うための機能が用意されていま す。これらの機能を使うと、使用目的や環境に合わせて簡単に省電力設定 が行えます。

Windows では使用目的や環境に合わせて電源管理に関する設定を行うことができます。

例えば、会社で事務に使用する場合はすばやくコンピュータ処理を実行し たい、外出先でバッテリを使用する場合は少しでも長い時間使用したいと 思うでしょう。それらの使用環境を記憶し、簡単に変更できれば便利で す。このような複数の使用環境を省電力モードとして設定したり、省電力 モードの切り替え機能を提供します。

省電力設定を行うことによって、パソコン本体のバッテリ消費電力を抑 え、より長い時間お使いいただけます。

ご使用のシステムの「省電力ユーティリティ」をご覧ください。

#### 省電力ユーティリティ(Windows 98)

● 起動方法

- 1 [スタート]-[設定]-[コントロールパネル]をクリックする
- 2 [省電力]をダブルクリックする

タスクバーの省電力アイコン( 🔍 )をダブルクリックしても起動できます。

| 省電力のプロパティ                                                                    | ? ×                         |
|------------------------------------------------------------------------------|-----------------------------|
| 電源設定 情報                                                                      |                             |
| 省電力モードは省電力のための各種設定をまとめたもの<br>使用するモードを切り替えることにより、コンピュータの消<br>力やパフォーマンスが変わります。 | )で、<br>(費電                  |
| 電源に接続(2)                                                                     | 現在の電源                       |
|                                                                              | AC電源                        |
| 削除(D)                                                                        | XXX                         |
| 一元に戻す(                                                                       | D スタンバイ保持<br>XX時間           |
|                                                                              | ハイバネーション放電                  |
| - 🇊 バッテリを使用中(@)                                                              |                             |
|                                                                              |                             |
| マルイバワー XXX 削除(E)                                                             |                             |
| 元に戻すり                                                                        | Ð                           |
|                                                                              |                             |
| ☑ タスクバーに省電力モードの状態を表示する(S)                                                    | toshiba                     |
| OK *                                                                         | <b>キャンセル</b> 道用( <u>G</u> ) |
|                                                                              |                             |

(表示例)

#### [ 電源設定 ] タブ

使用目的や使用環境(モバイル、会社、家など)に合わせて、省電力モードを設定したり、複数の省電力モードを作成できます。環境が変化したときに省電力モードを切り替えるだけで、簡単にパソコンの電源設定を変更することができ、快適にご使用いただけます。

また、現在の電源やバッテリ残量などの詳細情報も表示します。

[電源に接続][バッテリを使用中]には、設定可能な省電力モードの一覧 が表示されますので、ご使用したい省電力モードに設定します。[電源に 接続][バッテリを使用中]はACアダプタに接続している/していない 状態によって、自動的に切り替わります。

ご購入時にはあらかじめ次の4つの省電力モードが用意されています。 すべての省電力モードを、使用環境や状態に合わせて詳細設定したり、コ ピー、名前の変更などが行えます。また、新しい省電力モードを作成する こともできます。

省電力モードの詳細設定は、その省電力モードのプロパティ画面で行います。「本節 省電力モードの詳細設定」をご覧ください。

フルパワー

最高性能で動作します。消費電力が一番大きいモードです。ご購入時の初 期状態では、[電源に接続](ACアダプタを使用するとき)がこのモード に設定されています。

ハイパワー

性能を優先して省電力制御を行います。

ノーマル

性能と消費電力を両立して省電力制御を行います。ご購入時の初期状態では、[バッテリを使用中](バッテリを使用するとき)がこのモードに設定 されています。

ロングライフ

消費電力を優先して省電力制御を行います。

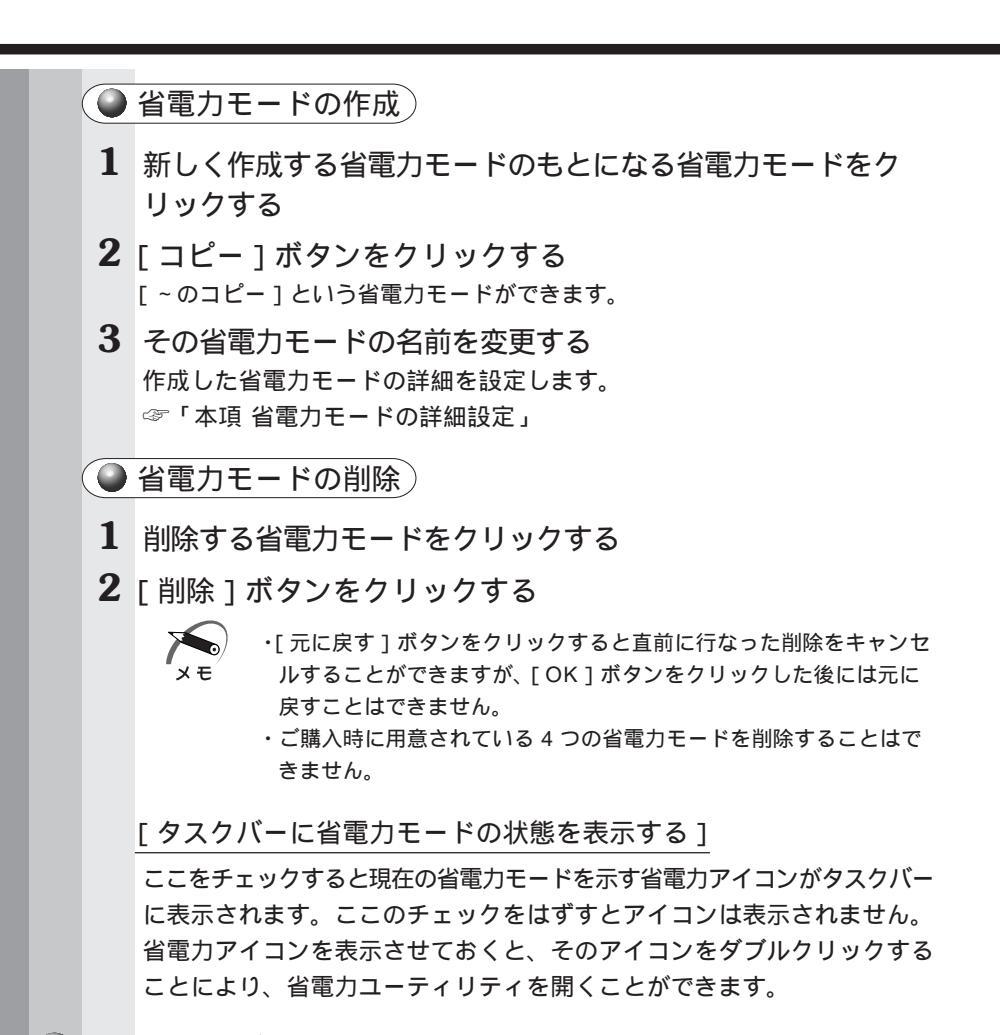

#### ● [情報]タブ

バッテリ残容量の変化やバッテリ残量、パソコンの温度などの情報を表示 します。

| 0 | 省會 | 電力モードの詳細設定                                                                                       |
|---|----|--------------------------------------------------------------------------------------------------|
|   |    | 省電力モードに関する詳細設定を行います。                                                                             |
|   |    | 起動方法                                                                                             |
|   | 1  | [電源設定]タブで利用したい省電力モードを選択し、[詳細]                                                                    |
|   |    | ボタンをクリックする                                                                                       |
|   |    | ノーマルのフロパティ 21×1<br>全級 省電力1 動作   アラーム  <br>③ 省電力モードの全般的な設定がまとめられています。<br>省電力モードの全般的な設定がまとめられています。 |
|   |    | <ul> <li>9.189時名付けたりずることかできます。</li> <li>「アイコンの支更単二」</li> </ul>                                   |
|   |    | 名前処 アーマル                                                                                         |
|   |    | と新日時 1997年10月2日 74200<br>ノーマルの辺線町(0)<br>1997リで使用する柳に、パップ以の使用時間の長さに、 ▲                            |
|   |    | 設定です。                                                                                            |
|   |    | 運動するブログラム(L)                                                                                     |
|   |    |                                                                                                  |
|   |    |                                                                                                  |
|   |    |                                                                                                  |
|   |    | [全般]タブ                                                                                           |
|   |    | 省電力モードのアイコンを変更したり、その省電力モードを作成した目的や                                                               |
|   |    | 使用環境などを記述できます。また、ここで設定したフロクラムがアクティフ<br>になったとき、自動的にこの省電力モードに切り替わるように設定できます。                       |
|   |    | 「<br>省雷力19ブ)                                                                                     |
|   |    | 「1000000000000000000000000000000000000                                                           |
|   |    | プレイやハードディスクの電源を切る時間、ディスプレイの輝度、CPU                                                                |
|   |    | の処理速度などを設定します。また、CPU、PCカードなどに対する省電<br>力設定を行います。                                                  |
|   |    | <ul> <li>・ディスプレイを最高輝度に設定していても、パソコン本体をバッテリのみで使用しているときは、ACアダプタを接続したときより画面が多少暗く表示されます。</li> </ul>   |
|   |    |                                                                                                  |

5 <sup>章</sup>

便利な機能

●「動作1タブ)

ここでは、電源スイッチを押したときやパソコンのディスプレイを閉じた とき、システムスタンバイのときの動作を設定します。

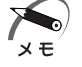

・ここに表示している動作設定を他の省電力モードにも設定する場合には、[現在の設定をすべてのモードで使用する]ボタンをクリックします。

#### スタンバイ機能

パソコン本体の電源を切ったときに、メモリの内容を保持する機能です。 次に電源を入れると、以前の状態を再現します。

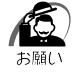

・次のような場合はスタンバイ機能が無効になり、本体内の記憶内容 が変化し、消失するおそれがあります。

- ・誤った使い方をしたとき
- ・静電気や電気的ノイズの影響を受けたとき
- ・長時間使っていなかったために、バッテリが消耗したとき
- ・故障、修理、電池交換のとき
- ・電源を切った直後にすぐ電源を入れたとき
- ・バッテリ駆動で使用しているときにバッテリパックを取りはずし たとき
- ・増設メモリの取り付け / 取りはずしをしたとき

#### ハイバネーション機能

パソコン本体の電源を切ったときに、メモリの内容をハードディスクに保 存する機能です。次に電源を入れると、以前の状態を再現します。この機 能はパソコン本体に対しての機能です。周辺機器には働きません。

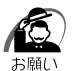

 ・ハイバネーション中は、メモリの内容をハードディスクに保存します。Disk 
 LED が点灯中は、バッテリパックをはずしたり、AC アダプタを抜いたりしないでください。データが消失します。

- ・ドライブCを、Windowsのシステムツールである「ドライブスペース」や市販の圧縮ユーティリティで圧縮すると、ハイバネーション機能が使用できなくなります。ハイバネーション機能を使用する際は、元の状態に復元してください。
- ・ハイバネーション中に増設メモリの取り付け/取りはずしを行わないでください。ハイバネーション機能が無効になり、データが消失するおそれがあります。
- ・ハイバネーション機能が有効([電源の管理]-[休止状態]タブの [休止状態をサポートする]がチェックされている)の場合は、動作 中にバッテリ充電量が減少すると、ハイバネーション機能を実行し て電源を切ります。ハイバネーション機能が無効の場合、スタンバ イ機能を実行して電源が切れますので、ハイバネーション機能を有 効にしておくことをおすすめします。

シャットダウン機能

Windows 98を終了して電源を切ります。

スタンバイ状態から回復するときにパスワードの入力を求める ここにチェックを入れるとWindowsのパスワードを入力しないとスタ ンバイ状態やハイバネーション状態から復活できないようになります。

#### 🔘 [ アラーム ] タブ)

バッテリ残量が少なくなったことをユーザに通知するためのサウンドや メッセージおよび実行する動作やプログラムを設定します。 [アラーム]タブは[電源設定]タブで[バッテリを使用中]に登録され た省電力モードを選択した場合に表示されます。

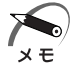

・ここで表示しているアラームの設定を他の省電力モードにも設定する場合には、[現在の設定をすべてのモードで使用する]ボタンをクリックします。

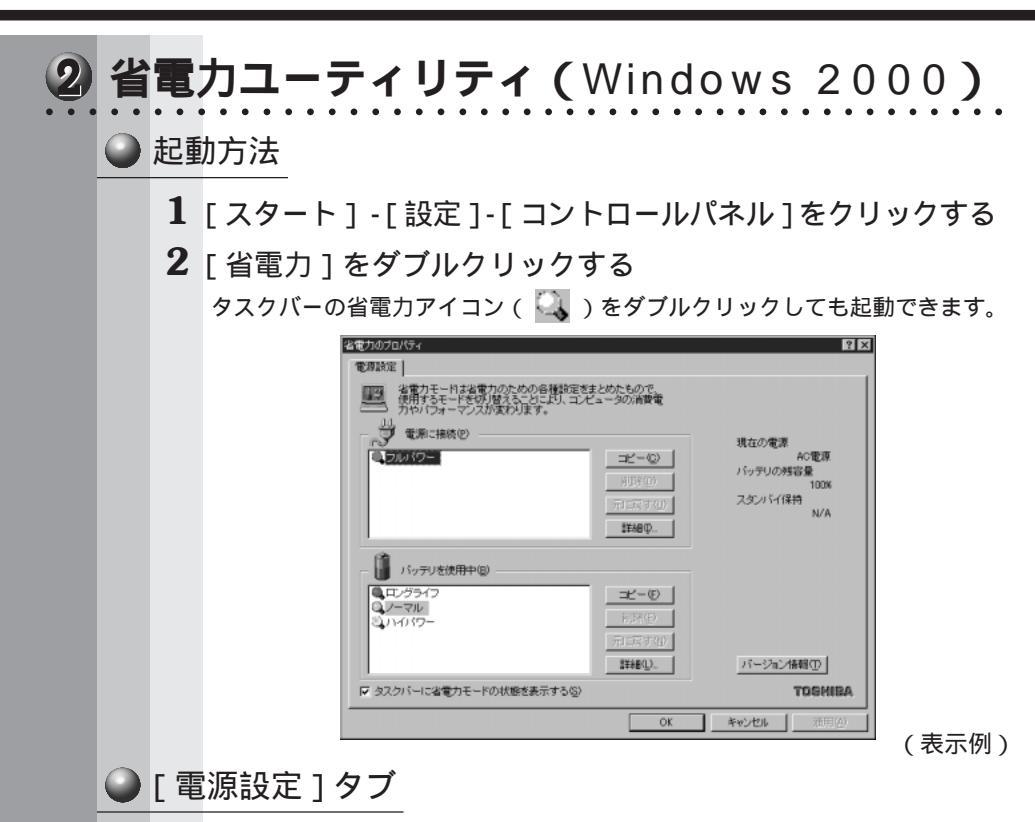

使用目的や使用環境(モバイル、会社、家など)に合わせて、省電力モードを設定したり、複数の省電力モードを作成できます。環境が変化したときに省電力モードを切り替えるだけで、簡単にパソコンの電源設定を変更することができ、快適にご使用いただけます。

また、現在の電源やバッテリ残量などの詳細情報も表示します。

[電源に接続][バッテリを使用中]には、設定可能な省電力モードの一覧 が表示されますので、ご使用したい省電力モードに設定します。[電源に 接続][バッテリを使用中]はACアダプタに接続している/していない によって、自動的に切り替わります。 ご購入時にはあらかじめ次の省電力モードが用意されています。

これらの省電力モードは、電源の供給状態によって、設定できるモードが あらかじめ決められています。

また、すべての省電力モードを、使用環境や状態に合わせて詳細設定した り、コピー、名前の変更などが行えます。また、新しい省電力モードを作 成することもできます。

省電力モードの詳細設定は、その省電力モードのプロパティ画面で行いま す。「本節 省電力モードの詳細設定」をご覧ください。

フルパワー

最高性能で動作します。消費電力が一番大きいモードです。ご購入時の初 期状態では、[電源に接続](ACアダプタを使用するとき)がこのモード に設定されています。

ハイパワー

性能を優先して省電力制御を行います。

ノーマル

性能と消費電力を両立して省電力制御を行います。ご購入時の初期状態では、[バッテリを使用中](バッテリを使用するとき)がこのモードに設定 されています。

ロングライフ

消費電力を優先して省電力制御を行います。

🕒 省電力モードの作成 )

- 1 新しく作成する省電力モードのもとになる省電力モードをクリックする
- **2** [コピー]ボタンをクリックする [~のコピー]という省電力モードができます。
- 3 その省電力モードの名前を変更する 作成した省電力モードの詳細を設定します。 ☞「本項省電力モードの詳細設定」

5

音

便利な機能

#### 🌘 省電力モードの削除)

1 削除する省電力モードをクリックする

2 [削除]ボタンをクリックする

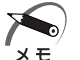

- 「元に戻す」ボタンをクリックすると直前に行なった削除をキャンセ ルすることができますが、[OK]ボタンをクリックした後には元に 戻すことはできません。
  - ・ご購入時に用意されている4つの省電力モードを削除することはで きません。

[タスクバーに省電力モードの状態を表示する]

ここをチェックすると現在の省電力モードを示す省電力アイコンがタスク バーに表示されます。ここのチェックをはずすとアイコンは表示されません。 省電力アイコンを表示させておくと、そのアイコンを右クリックすること により、省電力ユーティリティを開くことができます。

|   |   | ②力モードの詳細設定 省電力モードに関する詳細設定を行います。   起動方法                                                                                                    |
|---|---|----------------------------------------------------------------------------------------------------|
|   | 1 | [ 電源設定 ] タブで利用したい省電力モードを選択し、[ 詳<br>細 ] ボタンをクリックする<br>「ママルのプロケーマート<br>「「「「」」「「「」」」」」<br>「マース」の変更更」<br>「「」」」<br>「「「」」」」<br>「「」」」」<br>「マース」の変更更」<br>「「」」」<br>「「」」」<br>「「」」」<br>「「」」」<br>「「」」」<br>「」」」 |
| ( |   | [全般]タブ                                                                                                    |
|   |   | 省電力モードのアイコンを変更したり、その省電力モードを作成した目的<br>や使用環境などを記述できます。また、ここで設定したプログラムがアク<br>ティブになったとき、自動的にこの省電力モードに切り替わるように設定<br>できます。                                                                               |
| ( |   | [省電力]タブ                                                                                                    |
|   |   | 省電力に関する設定を自由に編集することができます。ここでは、ディス<br>プレイやハードディスクの電源を切る時間、ディスプレイの輝度、CPU<br>の処理速度などを設定します。また、ファンに対する省電力設定を行います。<br>ディスプレイを最高輝度に設定していても、パソコン本体をバッテ<br>りのみで使用しているときは、ACアダプタを接続したときより画面<br>が多少暗く表示されます。 |
|   |   |                                                                                                    |

5 <sup>章</sup>

便利な機能

#### 🌑 [ 動作 ] タブ)

ここでは、電源スイッチを押したときやパソコンのディスプレイパネルを 閉じたとき、システムアイドルのときの動作を設定します。

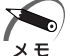

 ・「電源ボタンを押したとき」「コンピュータを閉じたとき」には、[電源オプション]-[休止状態]タブで[休止状態をサポートする]が チェックされている場合は、ハイバネ-ション機能が使用できます。

・ここに表示している動作設定を他の省電力モードにも設定する場合には、[現在の設定をすべてのモードで使用する]ボタンをクリックします。

#### スタンバイ機能

スタンバイ機能とは、電源がオンの状態で表示画面をオフにし、CPUお よび他のデバイスが休止している状態です。次に電源スイッチを押すと、 以前の状態がすばやく再現されます。

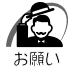

 ・次のような場合はスタンバイ機能が無効になり、本体内の記憶内容 が変化し、消失するおそれがあります。

- ・誤った使い方をしたとき
- ・静電気や電気的ノイズの影響を受けたとき
- ・バッテリが消耗したとき
- ・故障、修理、電池交換のとき
- ・バッテリ駆動で使用しているときにバッテリパックを取りはずし
   たとき

ハイバネーション機能

ハイバネーション機能とは、パソコン本体の電源を切るときに、メモリの 内容をハードディスクに保存する機能です。次に電源を入れると、以前の 状態を再現します。この機能はパソコン本体に対しての機能です。周辺機 器には働きません。

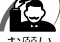

・ハイバネーション中は、メモリの内容をハードディスクに保存しま

- す。Disk 😝 LED が点灯中は、バッテリパックをはずしたり、AC アダプタを抜いたりしないでください。データが消失します。
- ・ハイバネーション機能が有効([電源オプション]-[休止状態]タブの[休止状態をサポートする]がチェックされている)の場合は、動作中にバッテリ充電量が減少すると、ハイバネーション機能を実行して電源を切ります。ハイバネーション機能が無効の場合、スタンバイ機能を実行して電源が切れますので、ハイバネーション機能を有効にしておくことをおすすめします。

シャットダウン機能

Windows 2000 を終了して電源を切ります。

スタンバイ状態から回復するときにパスワードの入力を求める ここにチェックを入れると、Windowsのパスワードを入力しないとスタ ンバイ状態やハイバネーション状態から復活できないようになります。

#### 🌘 [ アラーム ] タブ)

バッテリ残量が少なくなったことをユーザに通知するためのサウンドや メッセージおよび実行する動作やプログラムを設定します。 [アラーム]タブは[電源設定]タブで[バッテリを使用中]に登録され た省電力モードを選択した場合に表示されます。

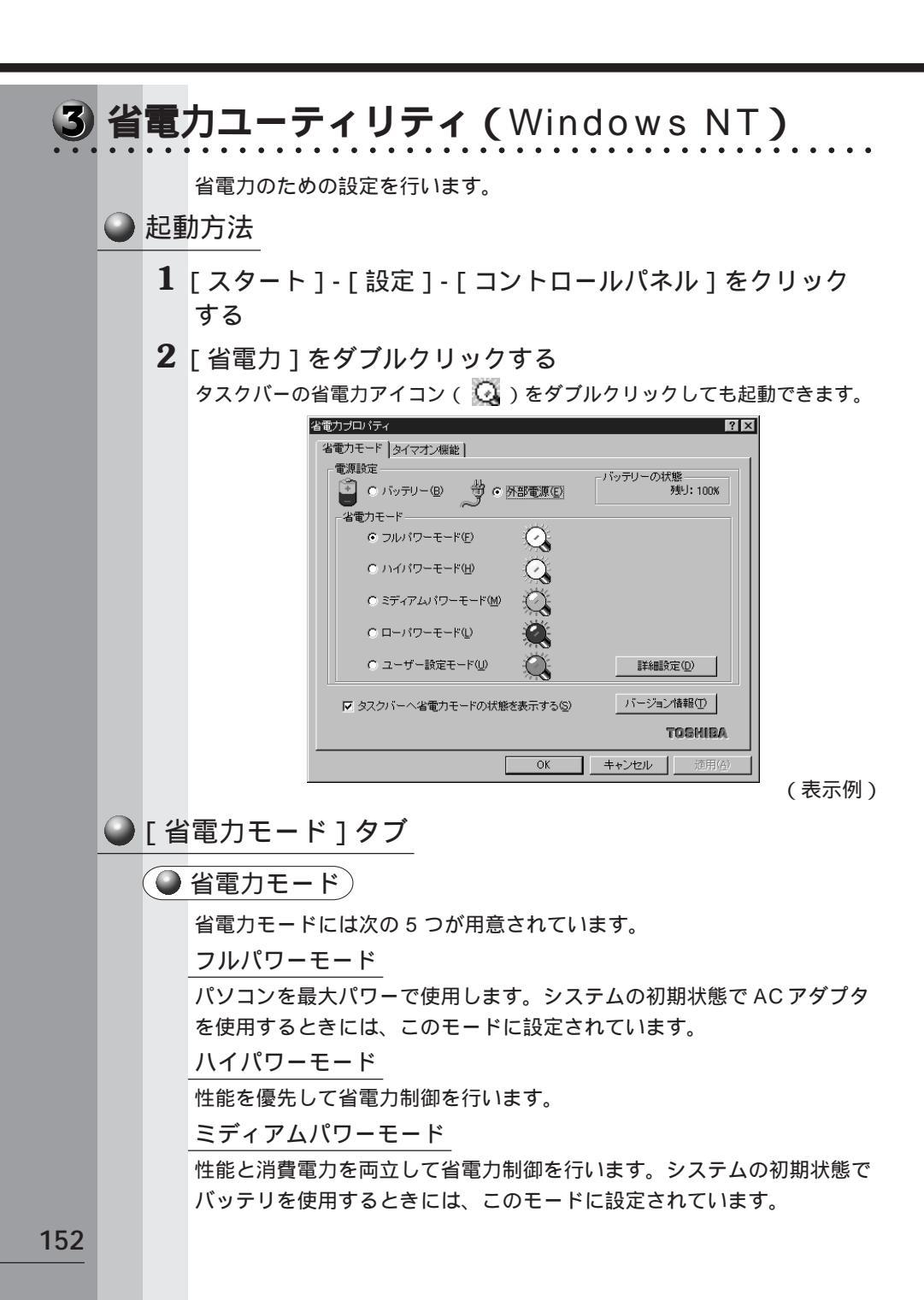

ローパワーモード

消費電力を優先して省電力制御を行います。

ユーザ設定モード

各パワーモードとは別に省電力設定を自由に設定できます。

基本的な4つのモード以外の省電力設定を行うときは、このモードを使 用してください。

省電力モードを選択して[詳細設定]ボタンを押すと、選択した省電力 モード設定の確認および変更ができます。

🥌 [ 詳細設定 ] ボタン 🤇

このボタンを押すと、選択している各省電力モードに対する細かい省電力 設定を行う画面を表示します。

各タブでは次のことが設定できます。

[ディスプレイ]タブ

キーボード、アキュポイント およびマウスをある一定時間使用していな いとき、画面表示を自動的に消して、消費電力を少なくします。バックラ イトとディスプレイの両方とも消すので、画面表示に使用する電力を最少 にすることができ、もっとも省電力の効果があります。

また、画面の輝度(バックライトの明るさ)を下げることによっても省電 力の効果があります。

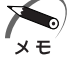

・ディスプレイを最高輝度に設定していても、パソコン本体をバッテ リのみで使用しているときは、AC アダプタを接続したときより画面 が多少暗く表示されます。

[HDD]タブ

ハードディスクを一定時間使用していないときに、ハードディスクのモー タを停止させて、消費電力を少なくします。

ハードディスクがオフの状態で、ハードディスクへのアクセスが発生する と、ハードディスクが使用できるようになるまで、しばらく時間がかかり ます。

また、さらに省電力効果を向上させ、使い勝手を良くするために監視設定 機能があります。

[CPU]タブ

CPU 処理速度を切り替えるなどの、CPU の制御処理を行い、消費電力を 減らすことができます。 5

音

便利な機能

[システム]タブ

再起動の方法とスタンバイのタイミングを制御します。

サスペンド / レジュームを選択すると、システム自動停止機能やパネルス イッチ機能を利用することができます。それぞれ [システム]タブで設定 する必要があります。

システム自動停止機能とは、キーボード、アキュポイント 、マウス、 ハードディスクなどを一定時間使用していないときに、自動的にサスペン ド機能を実行して、システムの電源を切る機能です。

パネルスイッチ機能とは、パソコン本体のディスプレイを閉じたときに、 自動的にサスペンド機能を実行してシステムの電源をオフにし、ディスプ レイを開けたときに自動的に電源をオンにする機能です。

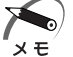

・既定値は次のようになっています。
 フルパワーモード:Boot
 それ以外のモード:サスペンド / レジューム
 Boot、サスペンド / レジュームの切り替えは、タスクバー上の省電
 カアイコンでも変更できます。

サスペンド機能

サスペンド / レジュームを選択すると、サスペンド機能が有効になります。 サスペンド機能とは、パソコン本体の電源を切ったときに、メモリの内容 を保持しておく機能です。次に電源を入れると、以前の状態を再現します。 サスペンドの内容は、バッテリの充電量が減少すると、保持できなくなり ます。サスペンド機能を設定した状態で動作中にバッテリ充電量が減少し たとき、自動的にサスペンド機能を実行します。

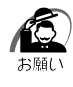

 ・次のような場合はサスペンド機能が無効になり、本体内の記憶内容 が変化し、消失するおそれがあります。

- ・誤った使い方をしたとき
- ・静電気や電気的ノイズの影響を受けたとき
- ・長時間使っていなかったために、バッテリが消耗したとき
- ・故障、修理、電池交換をしたとき
- ・電源を切った直後にすぐ電源を入れたとき
- ・バッテリ駆動で使用しているときにバッテリパックを取りはずし たとき
- ・増設メモリの取り付け / 取りはずしをしたとき
- 「SystemSoft CardWizard-Plus for Windows NT」に対応して いない PC カードを使用している状態で、サスペンド機能を実行す ると、エラーが発生することがあります。
  - ☞ 詳細について 応《リリース情報》

[その他]タブ

サウンドやアラームの制御を行います。

XE

・各タブにある[既定値]ボタンを押すと、各項目をご購入時の設定 状態に戻します。

🔘 タスクバーへ省電力モードの状態を表示する )

ここをチェックすると、現在の省電力モードを示す省電力アイコン 🞑 が タスクバーに表示されます。ここのチェックをはずすとアイコンは表示さ れません。

#### ● [タイマオン機能]タブ

タイマオン機能の設定を行います。

タイマオン機能とは、指定した時刻・日付に、パソコンを自動起動する機 能です。

指定できる日時は、設定当日より1年間です。

# Toshiba Hardware Setup/HW セットアップ

Toshiba Hardware Setup および HW セットアップは、ハードウェア の各種機能を設定するユーティリティです。

1 Toshiba Hardware Setup (Windows 98)

#### 🕘 起動方法

- 1 [スタート]-[設定]-[コントロールパネル]をクリック する
- **2** [Toshiba Hardware Setup]をダブルクリックする 詳細についてはToshiba Hardware Setupのヘルプをご覧ください。

2 HW セットアップ (Windows 2000 / NT)

#### 🕥 起動方法

- 1 [スタート]-[設定]-[コントロールパネル]をクリック する
- 2 [HW セットアップ]をダブルクリックする 詳細については、HW セットアップのヘルプをご覧ください。